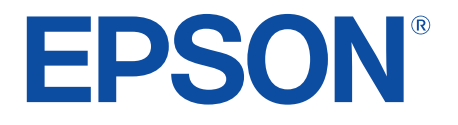

android tv

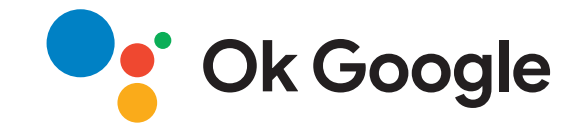

# Priručnik za uporabu Home Projector EH-LS650W EH-LS650B

| Oznake u Priručniku                                  |    |
|------------------------------------------------------|----|
| Uvod u projektor                                     | 8  |
| Dijelovi i funkcije projektora                       | 9  |
| Dijelovi projektora - prednji/bočni dio              |    |
| Dijelovi projektora - gornji/bočni dio               | 10 |
| Dijelovi projektora - stražnji dio                   | 11 |
| Dijelovi projektora - baza                           | 12 |
| Dijelovi projektora - daljinski upravljač projektora | 12 |
| Postavljanje projektora                              | 15 |
| Položaj i miosto projektora                          | 16 |
| Miere opreza prilikom postavljanja                   | 17 |
|                                                      |    |
| Prikijucci projektora                                |    |
| Priključivanje na video izvore                       |    |
| Prikijučivanje na vanjske USB uredaje                | ۲۵ |
| Povezivanje s vanjskim audio uredajima               |    |
| Povezivanje na eARC/ARC kompatibilni AV sustav       |    |
|                                                      |    |
| Stavite baterije u daljinski upravijac               |    |
| Rad daljinskog upravljaca                            |    |
| Podešavanje Android TV-a na projektoru               | 23 |
| Početni zaslon Android TV                            | 24 |
| Korištenje osnovnih funkcija projektora              | 25 |

| Uključivanje projektora                 | 26 |
|-----------------------------------------|----|
| Isključivanje projektora                | 27 |
| Izoštravanje slike pomoću poluge fokusa | 28 |

| Ispravljanje izobličenja slike                 | 29 |
|------------------------------------------------|----|
| Podešavanje boje slike                         | 31 |
| Ručno podešavanje svjetline izvora svjetla     | 32 |
| Podešavanje kontrasta prema svjetlini sadržaja | 33 |
| Biranje izvora slike                           | 34 |
| Format slike                                   | 35 |
| Promjena formata slike                         |    |
| Dostupni formati slike                         | 36 |
| Način rada u boji                              | 37 |
| Promjena načina rada u boji                    | 37 |
| Dostupni načini rada u boji                    | 38 |
| Podešavanje kvalitete slike                    | 39 |
| Detaljno podešavanje kvalitete slike           | 39 |
| Podešavanje razlučivosti slike                 | 40 |
| Postavka interpolacije okvira                  | 41 |
| Upravljanje glasnoćom pomoću gumba za glasnoću | 42 |
| Podešavanje postavki zvuka (Način "zvuk")      | 43 |
| Dostupni načini rada sa zvukom                 | 44 |
| Detaljne postavke zvuka                        | 44 |
| Privremeno isključivanje zvuka (Bez tona)      | 46 |
| Privremeno isključivanje slike (Prazno)        | 47 |
| Prilagodba značajki projektora                 | 48 |

| Promjena veličine ili položaja slike (Prilagodljiva slika) | 49   |
|------------------------------------------------------------|------|
| Vodoravno preokretanje slike (Prilagodljiva slika)         | 50   |
| Zamagljivanje rubova slike (Prilagodljiva slika)           | 51   |
| Uporaba projektora kao Bluetooth zvučnika                  | 52   |
| Bluetooth specifikacije                                    | . 52 |

| Korištenje Chromecast built-in <sup>™</sup>                | 54 |
|------------------------------------------------------------|----|
| Značajke HDMI CEC                                          | 55 |
| Upravljanje povezanim uređajima uporabom značajki HDMI CEC | 55 |
| Montaža sigurnosnog užeta                                  | 57 |
| Ažuriranje firmvera projektora                             | 58 |
| Inicijalizacija projektora                                 | 59 |

# Podešavanje postavki izbornika

| Korištenje postavki projektora 61                                                     |
|---------------------------------------------------------------------------------------|
| Postavke kvalitete slike - izbornik Slika 62                                          |
| Postavke kvalitete zvuka - izbornik Zvuk 64                                           |
| Postavke ugradnje projektora - izbornik Instalacija                                   |
| Postavke značajki projektora - izbornik Postavke                                      |
| Prikaz podataka o projektoru - izbornik Informacije                                   |
| Postavke Bluetooth zvučnika projektora - izbornik Način rada<br>s Bluetooth zvučnikom |

# Održavanje projektora

| _ | - |
|---|---|
| 7 | 7 |
|   |   |

| Održavanje projektora                           | 72   |
|-------------------------------------------------|------|
| Čišćenje prozora za projekciju                  | 73   |
| Čišćenje senzora pokreta                        | 74   |
| Čišćenje kućišta projektora                     | 75   |
| Održavanje zračnog filtra i otvor za usis zraka | 76   |
| Čišćenje zračnog filtra                         | . 76 |
| Zamjena filtra zraka                            | . 77 |
| Čišćenje otvora za usis zraka                   | . 78 |

| Podešavanje konvergencije boja (poravnanje palete)                   |    |
|----------------------------------------------------------------------|----|
| Problemi s projekcijom                                               |    |
| Status pokazivača projektora                                         |    |
| Rješavanje problema s uključivanjem ili isključivanjem               |    |
| projektora                                                           | 85 |
| Rješavanje problema s uključivanjem projektora                       | 85 |
| Rješavanje problema s isključivanjem projektora                      | 85 |
| Rješavanje problema sa slikom                                        |    |
| Rješavanje problema nedostajuće slike                                | 86 |
| Rješavanje problema zakrivljene slike ili slike koja nije pravokutna | 87 |
| Rješavanje problema preokrenute slike                                | 87 |
| Rješavanje problema male slike                                       | 87 |
| Podešavanje neizoštrene ili mutne slike                              | 87 |
| Rješavanje problema s djelomičnim prikazom slike                     | 88 |
| Podešavanje slike koja ima šum ili statičke smetnje                  | 88 |
| Podešavanje slike neodgovarajuće svjetline ili boja                  | 89 |
| Rješavanje problema sa zvukom                                        |    |
| Rješavanje problema ako nema zvuka ili je glasnoća premala           |    |
| Rješavanje problema s načinom rada Bluetooth zvučnika                | 90 |
| Rješavanje problema s daljinskim upravljačem                         | 92 |
| Rješavanje problema sa HDMI CEC                                      | 93 |
| Rješavanje problema s Wi-Fi mrežom                                   |    |
| Rješavanje problema s Android TV-om                                  | 95 |
| Dodatak                                                              | 96 |

| Dodatna oprema i zamjenski dijelovi | 97   |
|-------------------------------------|------|
| Vanjski uređaji                     | . 97 |

# Sadržaj

| Zasloni                                                                                                    |                      |
|----------------------------------------------------------------------------------------------------|----------------------|
| Zamjenski dijelovi                                                                                          | 97                   |
| Veličina zaslona i udaljenost za projekciju                                                                 | 98                   |
| Podržane razlučivosti zaslona monitora                                                                      | 99                   |
| <b>Tehnički podaci projektora</b><br>Tehnički podaci priključaka                                            | . <b> 100</b><br>100 |
| Vanjske dimenzije                                                                                           | 101                  |
| Popis simbola o sigurnosti i upute                                                                          | 102                  |
| Sigurnosne informacije o laseru                                                                             | 104                  |
| Naljepnice s upozorenjem o laseru                                                                           | 104                  |
| Rječnik                                                                                                    | 106                  |
| Obavijesti                                                                                                  | 107                  |
| Indication of the manufacturer and the importer in accordance with requirements of EU directive             | 107                  |
| Indication of the manufacturer and the importer in accordance with requirements of United Kingdom directive | 107                  |
| Ograničenje uporabe                                                                                         | 107                  |
| Trgovački znakovi                                                                                           | 107                  |
| Obavijest o pravima na softver                                                                              | 108                  |
| Pripisivanje autorskog prava                                                                                | 108                  |

# Oznake u Priručniku

### Simboli o sigurnosti

Projektor i njegovi priručnici koriste grafičke simbole i naljepnice koji označavaju sadržaj koji vam govori kako na siguran način koristiti projektor. Pročitajte i pažljivo slijedite upute označene tim simbolima i naljepnicama kako biste izbjegli tjelesne ozljede i oštećenja imovine.

| \land Upozorenje | Ovaj simbol označava informaciju koja u slučaju nepridržavanja može dovesti do tjelesne ozljede ili čak smrti.                       |
|------------------|----------------------------------------------------------------------------------------------------|
| \land Oprez      | Ovaj simbol upućuje na informaciju koja, ako se zanemari, može rezultirati ozljedom ili materijalnom štetom zbog nepravilne uporabe. |

### Oznake općih obavijesti

|                          | Ova naljepnica označava postupke koji mogu završiti oštećenjem ili ozljedama ako se ne poduzmu potrebne mjere. |
|--------------------------|----------------------------------------------------------------------------------------------------|
| Pozor                    |                                                                                                    |
|                          | Ova naljepnica označava dodatne informacije koje je korisno znati.                                             |
| gumb                     | Označava gumbe na daljinskom upravljaču ili upravljačkoj ploči.<br>Primjer: gumb <sup>(Enter)</sup>            |
| Naziv izbornika/postavke | Označava nazive izbornika projektora i postavki.                                                               |
|                          | Primjer:                                                                                                    |
|                          | Odaberite izbornik <b>Slika</b> .                                                                              |
|                          | 🖝 Slika > Boja                                                                                                 |
| **                       | Ova naljepnica označava veze sa srodnim stranicama.                                                            |
|                          | Ova naljepnica označava trenutnu razinu izbornika projektora.                                                  |

### Korištenje priručnika za traženje informacija

Priručnik u PDF formatu omogućava traženje informacija uporabom ključnih riječi ili izravno učitavanje određenih poglavlja uporabom knjižnih oznaka. Isto tako možete ispisivati samo one stranice koje trebate. Ovo poglavlje opisuje kako koristiti priručnik u PDF formatu koji ćete otvoriti programom Adobe Reader X na svojem računalu.

### Traženje uporabom ključne riječi

Kliknite **Uredi** > **Napredno traženje**. Unesite ključnu riječ (tekst) za informaciju koju želite pronaći u prozoru za traženje i zatim kliknite **Pretraži**. Popis prikazuje sve pogotke. Kliknite jedan od prikazanih pogodaka za učitavanje te stranice.

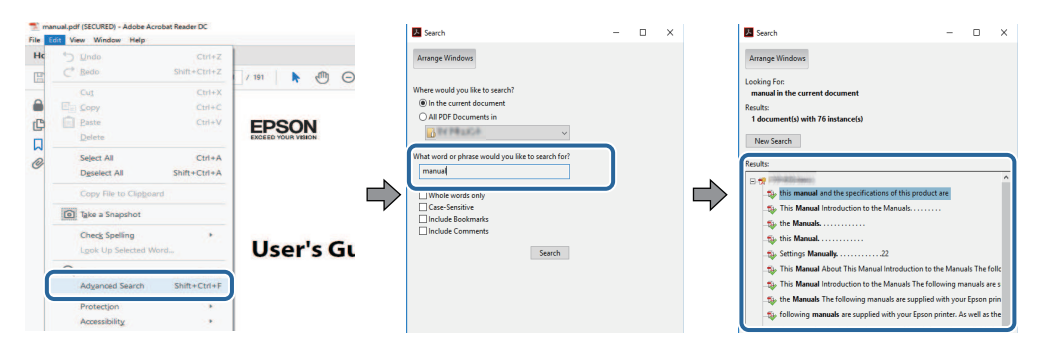

### Učitavanje izravno pomoću knjižnih oznaka

Kliknite na naslov za učitavanje te stranice. Kliknite + ili > za pregled niže razine naslova u tom poglavlju. Za povrat na prethodnu stranica na tipkovnici izvršite sljedeću radnju.

- Windows: držite pritisnutom tipku Alt i zatim pritisnite ←.
- Mac OS: držite pritisnutim tipku za naredbu i zatim pritisnite  $\leftarrow.$

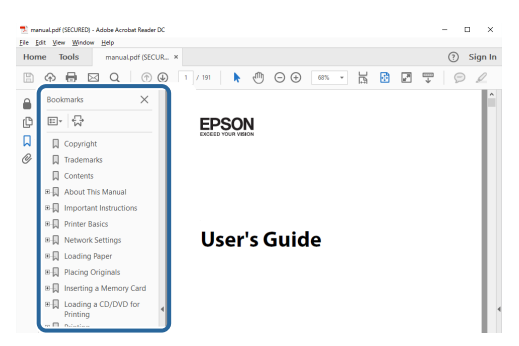

### Ispisivanje samo jedne stranice koju trebate

Možete odvojiti i ispisati samo stranice koje trebate. Kliknite Ispis u izborniku Datoteka i zatim navedite stranice koje želite ispisati u polju Stranice u Stranice za ispis.

- Za navođenje niza stranica, između početne i završne stranice unesite crticu. Primjer: 20-25
- Za navođenje stranica koje nisu u nizu, odvojite stranice zarezom. Primjer: 5, 10, 15

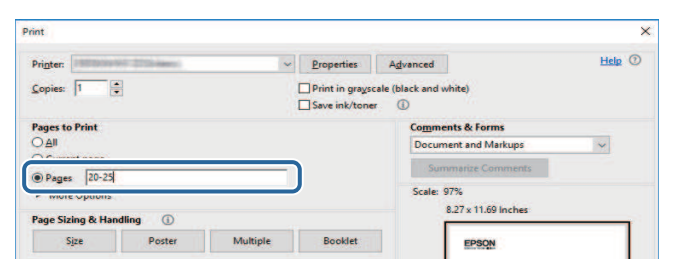

# Uvod u projektor

Pogledajte ova poglavlja kako biste upoznali rad projektora.

### **\*** Srodne poveznice

• "Dijelovi i funkcije projektora" str.9

# Dijelovi i funkcije projektora

U sljedećim odjeljcima objašnjeni su dijelovi projektora i njihove funkcije.

### Srodne poveznice

- "Dijelovi projektora prednji/bočni dio" str.9
- "Dijelovi projektora gornji/bočni dio" str.10
- "Dijelovi projektora stražnji dio" str.11
- "Dijelovi projektora baza" str.12
- "Dijelovi projektora daljinski upravljač projektora" str.12

# Dijelovi projektora - prednji/bočni dio

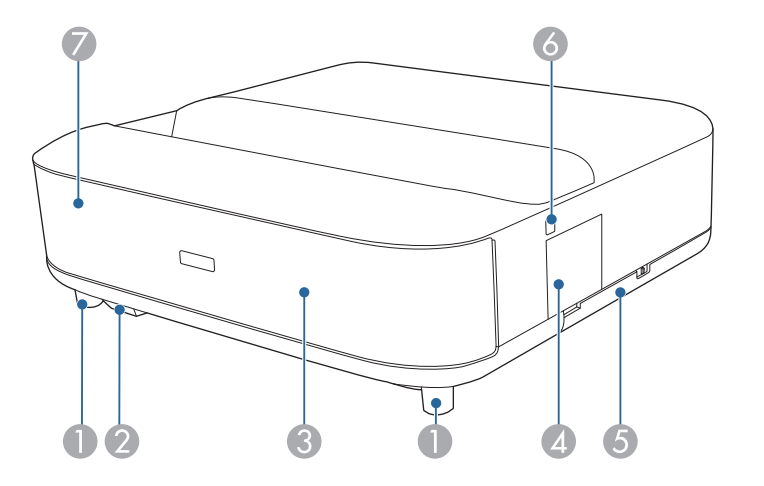

| Naziv |                                    | Funkcija                                                                                                    |
|-------|------------------------------------|----------------------------------------------------------------------------------------------------|
| 0     | Podesive prednje<br>nožice         | Prilikom postavljanja na površinu kao što je stol,<br>okrenite radi izvlačenja i uvlačenja nožica te<br>namještanja vodoravnog nagiba. |
| 2     | Prijamnik daljinskog<br>upravljača | Prima signale s daljinskog upravljača.                                                                                                 |

| Naziv Funkcija |                           | Funkcija                                                                                                    |  |
|----------------|---------------------------|----------------------------------------------------------------------------------------------------|--|
| 3              | Zvučnik                   | Omogućuje reprodukciju zvuka.           Oprez           Ne držite niti nemojte udariti u ovaj dio jer bi se mogao izobličiti. |  |
| 4              | Poklopac poluge<br>fokusa | Otvorite kako biste pristupili polugi fokusa.                                                                                 |  |
| 5              | Poklopac zračnog filtra   | Otvorite za pristup do filtra zraka.                                                                                          |  |
| 6              | Gumb za uklj./isklj.      | Uključivanje i isključivanje projektora.                                                                                      |  |
| 7              | Pokazivač statusa         | Označava status projektora.                                                                                                   |  |

- "Održavanje zračnog filtra i otvor za usis zraka" str.76
- "Rad daljinskog upravljača" str.21
- "Status pokazivača projektora" str.83
- "Uključivanje projektora" str.26
- "Izoštravanje slike pomoću poluge fokusa" str.28

# Dijelovi projektora - gornji/bočni dio

| Naziv |                | Funkcija                                                                                                    |
|-------|----------------|----------------------------------------------------------------------------------------------------|
| 0     | Senzor pokreta | <ul> <li>Otkriva kretanje u blizini prozora za projekciju i radi sigurnosti smanjuje jakost svjetla.</li> <li>Raspon otkrivanja može se razlikovati ovisno o temperaturi okoliša.</li> <li>Kretanje može ostati neotkriveno iza prozirnog materijala poput stakla.</li> </ul> |

| Naz | ziv                  | Funkcija                                                                                                    |  |
|-----|----------------------|----------------------------------------------------------------------------------------------------|--|
| 2   | Prozor za projekciju | Slike se projiciraju kroz leće unutar projektora.                                                                                                    |  |
|     |                      | <ul> <li>Dpozorenje</li> <li>Za vrijeme projekcije ne gledajte u prozor za projekciju.</li> <li>Ne postavljajte nikakve predmete i ne stavljajte ruke pokraj prozora za projekciju. To bi moglo uzrokovati opekline, požar ili deformaciju predmeta jer se na ovom području postižu visoke temperature zbog koncentrirane svjetlosti projektora.</li> </ul> |  |
| 3   | Sigurnosni utor      | Sigurnosni utor kompatibilan je sa sigurnosnim<br>sustavom Microsaver Security System koji proizvodi<br>tvrtka Kensington.                                                                                                    |  |
| 4   | Zračni odvod         | Zračni odvodi služe za unutarnje hlađenje projektora.                                                                                                    |  |
|     |                      | ▲ Oprez<br>Tijekom projiciranja ne stavljate lice ili ruke<br>blizu zračnog odvoda, kao ni predmete koje bi<br>toplina mogla deformirati ili oštetiti u blizini<br>odvoda. Vruć zrak iz zračnog odvoda može<br>izazvati opekline, deformacije ili nezgode.                                                                                                  |  |

- "Održavanje zračnog filtra i otvor za usis zraka" str.76
- "Čišćenje senzora pokreta" str.74
- "Čišćenje prozora za projekciju" str.73
  "Montaža sigurnosnog užeta" str.57

# Dijelovi projektora - stražnji dio

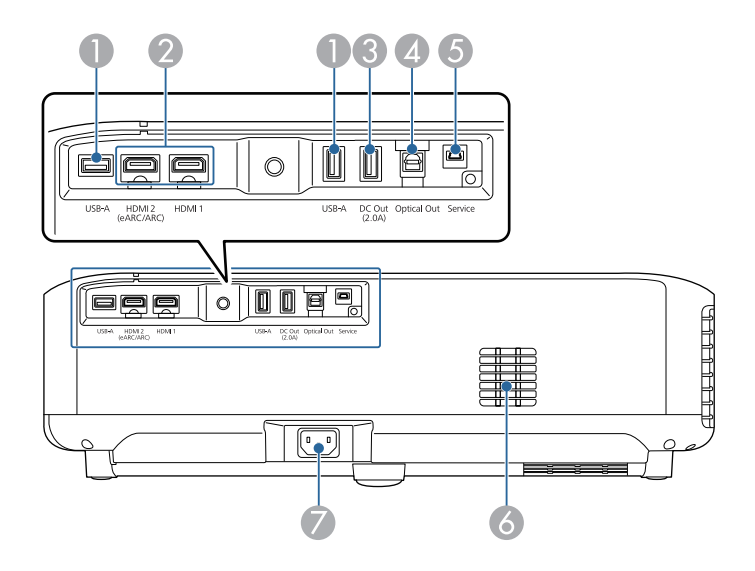

| Naz | iv                                                 | Funkcija                                                                                                    |  |
|-----|----------------------------------------------------|----------------------------------------------------------------------------------------------------|--|
| 0   | Priključak USB-A                                   | Povezuje komercijalno dostupan USB uređaj poput<br>web kamere, vanjskog HDD ili tipkovnice.<br>Priključivanje komercijalno dostupnog RJ45 adaptera<br>kako bi se omogućila veza kabelskog LAN-a.<br>Za taj priključak nije moguće jamčiti<br>da će raditi sa svim uređajima koji<br>podržavaju USB. |  |
| 2   | Priključak HDMI1<br>Priključak HDMI2<br>(eARC/ARC) | Primanje videosignala s HDMI-kompatibilne video<br>opreme i računala. Ovaj projektor je kompatibilan s<br>HDCP 2.3.<br>Priključak HDMI2 kompatibilan je s HDMI<br>eARC/ARC.                                                                                                    |  |

| Naz | iv                          | Funkcija                                                                                                    |
|-----|-----------------------------|----------------------------------------------------------------------------------------------------|
| 3   | Priključak DC Out<br>(2.0A) | Služi za povezivanje i napajanje dodatnog ili zasebno<br>nabavljenog reproduktora internetskih medija (za<br>strujanje medija).<br>USB prijenos podataka nije dostupan. |
| 4   | Priključak Optical<br>Out   | Omogućuje reprodukciju zvuka iz trenutačnog ulaznog<br>izvora na vanjski audiouređaj priključivanjem optičkog<br>digitalnog audiokabela.                                |
| 5   | Priključak Service          | Ovaj priključak namijenjen je samo tehničaru servisa i<br>inače se ne bi trebao koristiti.                                                                              |
| 6   | Otvor za usis zraka         | Usisava zrak za unutarnje hlađenje projektora.                                                                                                    |
| 7   | Priključak za<br>napajanje  | Priključivanje kabela za napajanje na projektor.                                                                                                    |

- "Priključivanje na video izvore" str.18
- "Priključivanje na vanjske USB uređaje" str.18
- "Povezivanje s vanjskim audio uređajima" str.19
- "Povezivanje na reproduktor internetskih medija (strujanje)" str.19
- "Povezivanje na eARC/ARC kompatibilni AV sustav" str.20

# Dijelovi projektora - baza

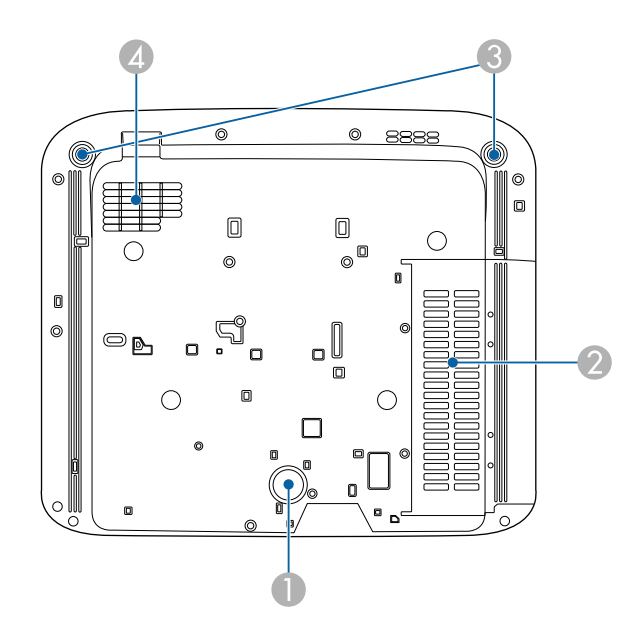

| Naziv |                                        | Funkcija                                                                                                    |
|-------|----------------------------------------|----------------------------------------------------------------------------------------------------|
| 0     | Stražnja nožica                        | Stabilizira projektor na površini kao što je stol.                                                                                     |
| 2     | Otvor za usis zraka<br>(zračni filtar) | Usisava zrak za unutarnje hlađenje projektora.                                                                                         |
| 3     | Podesive prednje<br>nožice             | Prilikom postavljanja na površinu kao što je stol,<br>okrenite radi izvlačenja i uvlačenja nožica te<br>namještanja vodoravnog nagiba. |
| 4     | Otvor za usis zraka                    | Usisava zrak za unutarnje hlađenje projektora.                                                                                         |

### Srodne poveznice

• "Održavanje zračnog filtra i otvor za usis zraka" str.76

# Dijelovi projektora - daljinski upravljač projektora

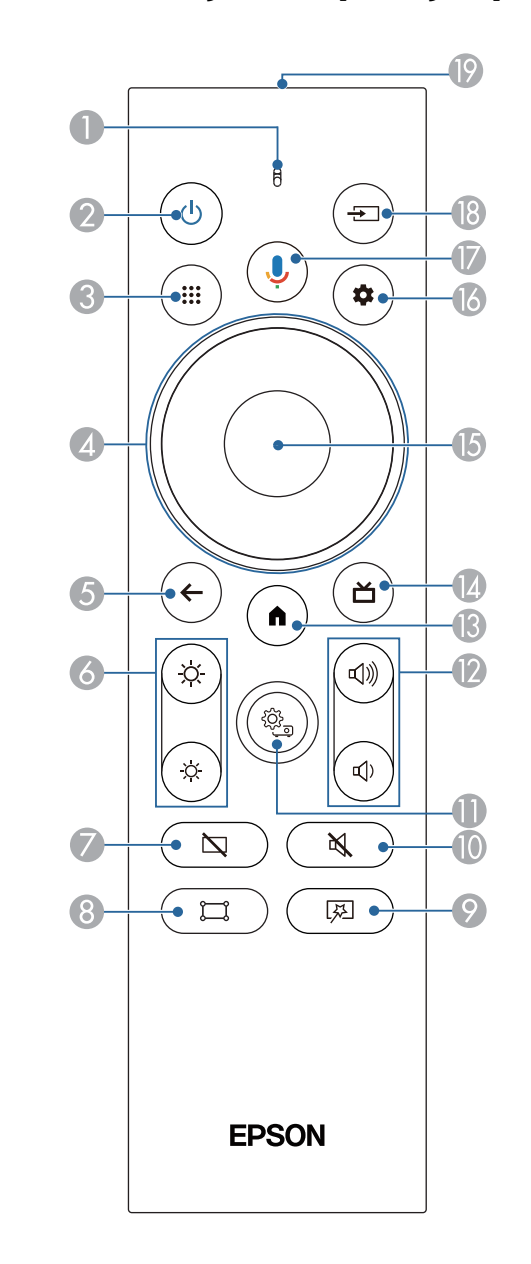

# Dijelovi i funkcije projektora

| Naziv |                                             | Funkcija                                                                                                    |
|-------|---------------------------------------------|----------------------------------------------------------------------------------------------------|
| 0     | Pokazivač/mikrofon                          | Uključuje se prilikom izlaza signala s daljinskog<br>upravljača.<br>Otkriva zvuk kad pritisnete gumb Google Assistant.                                      |
| 2     | Gumb za uklj./isklj.                        | Uključivanje i isključivanje projektora.<br>Držite pritisnutom ovu tipku za prikazivanje izbornika<br>za isključivanje i ponovno pokretanje.                |
| 3     | Gumb aplikacija                             | Prikazuje popis aplikacija.                                                                                                    |
| 4     | Ploča za smjer                              | Služi za izbor stavki izbornika dok prikazuje izbornik<br>projektora.                                                                                       |
| 5     | Gumb Esc                                    | Zaustavljanje aktivne funkcije.<br>Vraća se na prethodnu razinu izbornika dok prikazuje<br>izbornik projektora.                                             |
| 6     | Gumb za svjetlinu                           | Podešava svjetlinu projicirane slike.                                                                                                    |
| 7     | Gumb Prazno                                 | Privremeno isključuje videozapis i reproducira samo<br>zvuk.                                                                                                |
| 8     | Gumb za podešavanje<br>kuta                 | Prikazuje čarobnjaka za ispravljanje izobličenja<br>projicirane slike.                                                                                      |
| 9     | Gumb izbornika<br>Prilagodljiva slika<br>(로 | Prikazuje izbornik <b>Prilagodljiva slika</b> gdje možete<br>mijenjati veličinu i položaj slike, vodoravno preokretati<br>sliku ili zamagliti rubove slike. |

| Naz | iv                             | Funkcija                                                                                                    |
|-----|--------------------------------|----------------------------------------------------------------------------------------------------|
| 0   | Gumb za isključivanje<br>zvuka | Privremeno uključivanje i isključivanje zvuka.                                                                                                |
| 0   | Gumb postavki<br>projektora    | Prikazuje se izbornik projektora. Izbornik projektora<br>možete koristiti za podešavanje postavki koje upravljaju<br>načinom rada projektora. |
| (2) | Gumbi za glasnoću              | Podešava glasnoću zvučnika i slušalica.                                                                                                    |
| (3  | Gumb početnog<br>zaslona       | Prikazuje početni zaslon Android TV <sup>°</sup> .                                                                                            |
| (2) | Gumb vodiča uživo              | Prikazuje zbirku filmova.                                                                                                    |
| (5  | Gumb [Enter]                   | Potvrđuje trenutni odabir i pomiče se na sljedeću<br>razinu dok istodobno prikazuje izbornik projektora.                                      |
| 13  | Gumb postavki<br>Android TV-a  | Prikazuje izbornik Android TV aparata.                                                                                                    |

# Dijelovi i funkcije projektora

| Naz | iv                                                      | Funkcija                                                                                                    |  |
|-----|---------------------------------------------------------|----------------------------------------------------------------------------------------------------|--|
|     | Gumb Google<br>Assistant                                | Pritisnite gumb Google Assistant na daljinskom<br>upravljaču za brzo traženje među više od 500.000<br>filmova i emisija, dobivanje preporuka prema vašem<br>raspoloženju, upravljanje pametnim kućanskim<br>uređajima i još mnogo toga. |  |
|     |                                                         | Google Assistant nije dostupan na<br>nekim jezicima i u nekim zemljama.<br>Dostupnost usluga razlikuje se<br>prema zemlji i jeziku.                                                                                                    |  |
| 18  | Gumb Source Search                                      | Prikazuje popis dostupnih ulaznih izvora za HDMI1 i<br>HDMI2.                                                                                                    |  |
| 19  | Područje emitiranja<br>svjetla daljinskog<br>upravljača | Slanje signala daljinskog upravljača.                                                                                                    |  |

- "Način rada u boji" str.37
- "Rad daljinskog upravljača" str.21
- "Početni zaslon Android TV" str.24
- "Uključivanje projektora" str.26
- "Isključivanje projektora" str.27
- "Ispravljanje izobličenja slike" str.29
- "Ručno podešavanje svjetline izvora svjetla" str.32
- "Biranje izvora slike" str.34
- "Upravljanje glasnoćom pomoću gumba za glasnoću" str.42
- "Privremeno isključivanje zvuka (Bez tona)" str.46
- "Privremeno isključivanje slike (Prazno)" str.47
- "Promjena veličine ili položaja slike (Prilagodljiva slika)" str.49
- "Vodoravno preokretanje slike (Prilagodljiva slika)" str.50
- "Zamagljivanje rubova slike (Prilagodljiva slika)" str.51
- "Korištenje postavki projektora" str.61

# Postavljanje projektora

Slijedite upute u ovim odjeljcima za postavljanje vašeg projektora.

- "Položaj i mjesto projektora" str.16
- "Priključci projektora" str.18
- "Stavite baterije u daljinski upravljač" str.21
- "Podešavanje Android TV-a na projektoru" str.23

Projektor možete postaviti na stol u dnevnoj sobi ili na nisku policu kako biste projicirali slike.

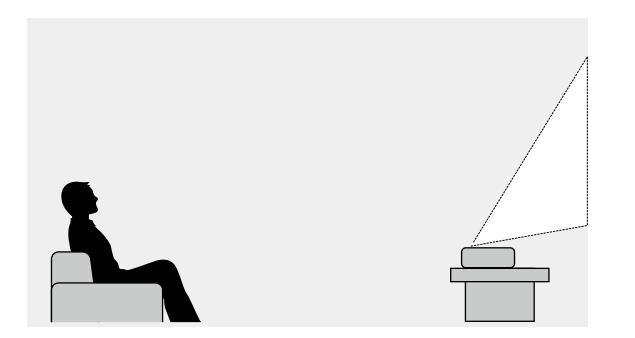

Vodite računa o sljedećem prilikom odabira lokacije za projektor:

• Projektor postavite na čvrstu i ravnu površinu.

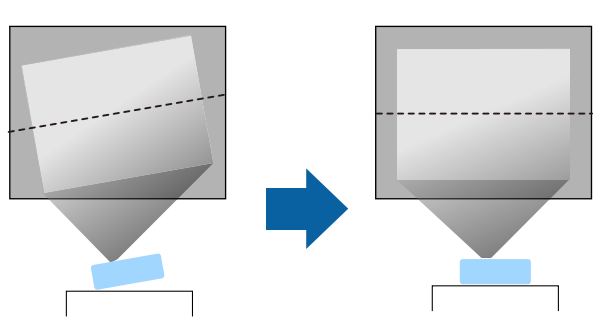

• Ako je slika nagnuta, okrećite prednje nožice radi prilagođavanja visine.

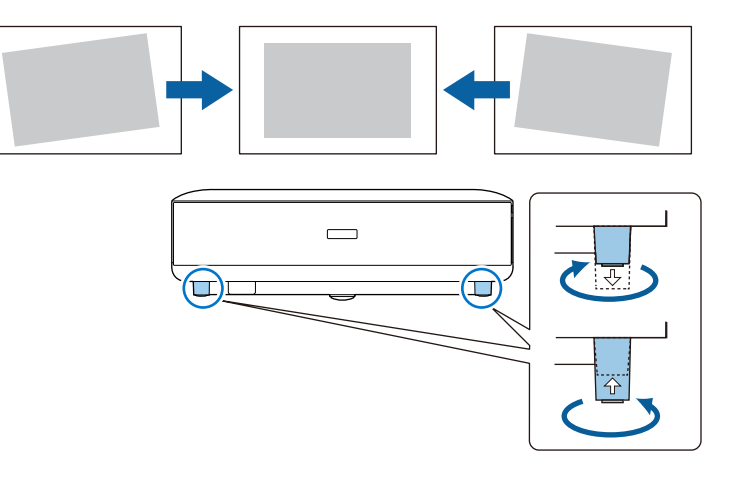

- Ostavite dovoljno prostora oko i ispod projektora radi ventilacije i nemojte ga stavljati na ili pored predmeta koji mogu blokirali zračne otvore.
- Postavite projektor tako da je pod pravim kutom okrenut prema projekcijskom zaslonu, a nikako ne pod kutom.

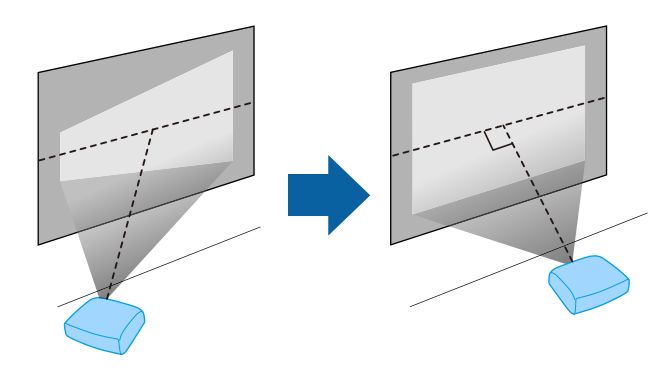

# Položaj i mjesto projektora

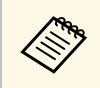

Ako ne možete instalirati projektor pod pravim kutom prema

zaslonu, ispravite izobličenje geometrije slike gumbom daljinskom upravljaču. Za najbolju kvalitetu slika preporučujemo prilagođavanje položaja ugradnje projektora kako bi se postigla pravilna veličina i oblik slike.

# \land Upozorenje

Ne ugrađujte projektor na mjesta podložna visokoj količini prašine ili vlage ili na mjestima gdje ima dima ili pare. U suprotnom to bi moglo prouzročiti požar ili strujni udar.

# \land Upozorenje

- Ne prekrivajte otvor za usis zraka ili izlaz zraka na projektoru. Ako su otvori pokriveni, može doći do porasta unutarnje temperature što može uzrokovati požar.
- Projektor ne koristite niti ga ne pohranjujte na mjestima gdje ima prašine ili prljavštine. U suprotnom je moguće pogoršanje projicirane slike ili se zračni filtar može začepiti što može prouzročiti kvar ili požar.
- Projektor ne postavljajte na nestabilnu površinu ili na mjesto koje ne podnosi specificiranu težinu projektora. U suprotnom, projektor bi se mogao preokrenuti i pasti i prouzročiti nezgodu i ozljede.
- Pri postavljanju projektora na visoko mjesto, osigurajte ga od pada žicama zbog sigurnosti u hitnim slučajevima kao što su potresi; osim toga, tako sprječavate pojavu nezgoda. Ako ga ne postavite ispravno, mogao bi pasti i prouzročiti nesreću ili ozljede.
- Nemojte postavljati na mjesta na kojima mogu nastati oštećenja zbog soli ili na mjesta izložena korozivnim plinovima, kao što je sumporni plin iz vrućih izvora. U protivnom, korozija može prouzročiti pad projektora. Također može prouzročiti kvar projektora.

### Pozor

- Nikada ne koristite projektor u sljedećim položajima.
  - Projektor ne koristite ako je okrenut na bočnu stranu.
  - Ne projicirajte slike ravno prema gore ili ravno prema dolje.
- Ne naginjite projektor udesno ili ulijevo.
- Ako projektor koristite na nadmorskim visinama većim od 1.500 m, postavku Način velike visine postavite na Uključeno u izborniku projektora kako biste osigurali pravilnu regulaciju unutarnje temperature projektora.
  - Postavke > Način velike visine

### Srodne poveznice

• "Mjere opreza prilikom postavljanja" str.17

### Mjere opreza prilikom postavljanja

### Prostor ugradnje

### Pozor

Svakako ostavite dovoljno prostora oko projektora kako se otvori za usis ispuštanje zraka ne bi blokirali prema podacima dolje.

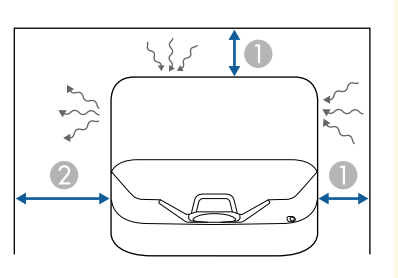

10 cm
 30 cm

Pogledajte te sekcije za priključivanje projektora na različite projekcijske izvore.

### Pozor

 Provjerite oblik i usmjerenje priključaka na bilo kojem kabelu kojeg namjeravate priključiti. Nemojte gurati konektor u priključak ako ne odgovara oblikom. Možete oštetiti uređaj i projektor ili može doći do kvara.

### Srodne poveznice

- "Priključivanje na video izvore" str.18
- "Priključivanje na vanjske USB uređaje" str.18
- "Povezivanje s vanjskim audio uređajima" str.19
- "Povezivanje na reproduktor internetskih medija (strujanje)" str.19
- "Povezivanje na eARC/ARC kompatibilni AV sustav" str.20

# Priključivanje na video izvore

Ako je vaš video izvor ima HDMI priključak, moći ćete ga priključiti u projektor putem HDMI kabela i s projiciranom slikom poslati zvuk s izvora slike.

### Pozor

Ne uključujte video izvor prije nego ga povežete s projektorom. Time možete oštetiti projektor.

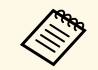

- Ako priključak na priključenom uređaju ima neobičan oblik, koristite kabel isporučen uz uređaj ili dodatni kabel za spajanje s projektorom.
- Neka video oprema može imati više različitih vrsta izlaznih signala. Provjerite korisnički priručnik isporučen s video opremom kako biste utvrdili vrstu izlaznih signala tih uređaja.
- Prilikom slanja slika s 18 Gbps kao što je 4K 60 Hz 4:4:4, koristite HDMI kabel (premium - velika brzina). Ako koristite kabel koji nije kompatibilan slike se možda neće pravilno prikazivati.

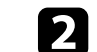

Drugi kraj priključite u HDMI priključak projektora.

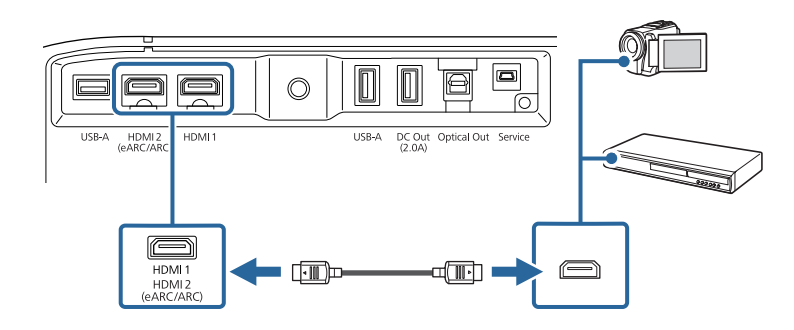

# Priključivanje na vanjske USB uređaje

Priključivanjem tih uređaja na projektor možete projicirati slike i druge sadržaje ili reproducirati zvuk bez korištenja video uređaja.

- Mikrofon
- USB memorijski pogon
- Digitalni fotoaparat
- USB tvrdi disk

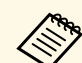

- Za priključak USB-A nije moguće jamčiti da će raditi sa svim uređajima koji podržavaju USB.
- Za projiciranje sadržaja s USB uređaja možda ćete trebati aplikaciju.
- USB tvrdi diskovi moraju zadovoljavati sljedeće zahtjeve:
  - Mora biti kompatibilan s klasom USB masovne pohrane (nisu podržani svi uređaji iz klase USB masovne pohrane)
- Formatirano u FAT16/32
- Mora se napajati iz vlastitog izvora AC napajanja (tvrdi diskovi koji se napajaju iz sabirnice ne preporučuju se)
- Izbjegavajte korištenje tvrdih diskova s više particija

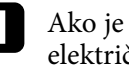

Ako je USB uređaj isporučen s adapterom napajanja, uključite ga u električnu utičnicu.

# Priključci projektora

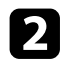

Priključite USB uređaj u priključak USB-A projektora kako je prikazano.

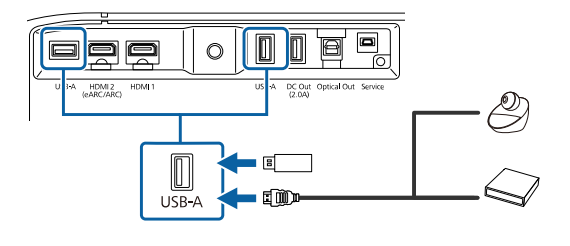

### Pozor

- Koristite isporučeni USB kabel ili onaj koji je predviđen za upotrebu s uređajem.
- Ako je USB kabel predug, uređaj možda neće ispravno raditi. Preporučujemo korištenje USB kabela ne duljeg od tri metra.
- Ako koristite USB koncentrator, uređaj možda neće ispravno raditi. Preporučujemo da unaprijed provjerite mogućnost rada.

3

Po potrebi, drugi kraj priključite na uređaj.

### Povezivanje s vanjskim audio uređajima

Ako pojačalo ili zvučnik ima optički digitalni audio ulazni priključak možete ga priključiti na projektor optičkim digitalnim audio kabelom i projicirati zvuk iz izvora slike.

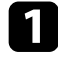

Priključite optički digitalni audio kabel u optički digitalni audio ulazni priključak audio uređaja.

Dr Dr

Drugi kraj spojite na priključak Optical Out projektora.

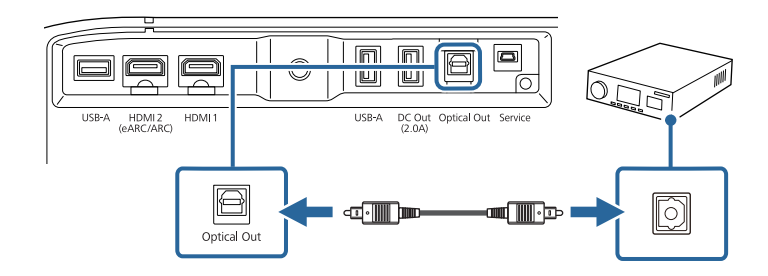

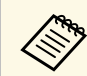

Za promjenu postavki zvuka možete postaviti **Izlaz zvuka** u izborniku **Zvuk** projektora.

### Srodne poveznice

• "Detaljne postavke zvuka" str.44

# Povezivanje na reproduktor internetskih medija (strujanje)

Reproduktor internetskih medija (strujanje) možete povezati na HDMI priključak projektora. Priključivanjem USB kabela za napajanje reproduktor internetskih medija (strujanje) se može napajati s projektora.

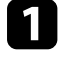

Priključite reproduktor internetskih medija (strujanje) na HDMI priključak projektora.

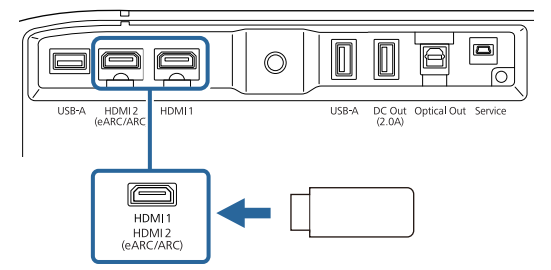

# Priključci projektora

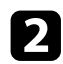

Priključite USB kabel za napajanje na priključak DC Out projektora.

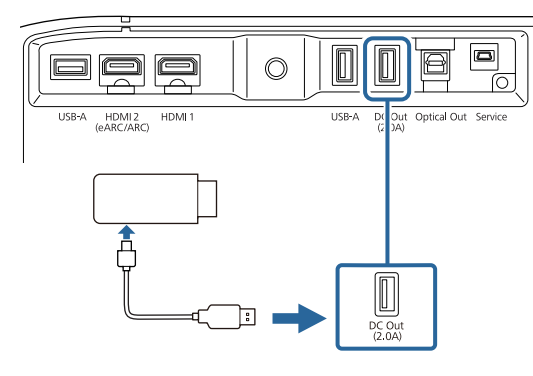

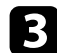

Drugi kraj priključite u reproduktor internetskih medija (strujanje).

### Pozor

Koristite isporučeni kabel ili onaj koji je predviđen za upotrebu s uređajem za internetsku reprodukciju medija (strujanje).

### Povezivanje na eARC/ARC kompatibilni AV sustav

Ako vaš AV sustav ili zvučnici, poput audio stupa imaju HDMI priključak možete ih povezati na projektor HDMI kabelom (s Ethernetom) radi reprodukcije zvuka na tim uređajima.

| 1 |  |
|---|--|
|   |  |
|   |  |

Povežite HDMI kabel na HDMI izlazni priključak (eARC ili ARC kompatibilan) AV sustava.

Dru

Drugi kraj priključite u HDMI2 (eARC/ARC) priključak na projektoru.

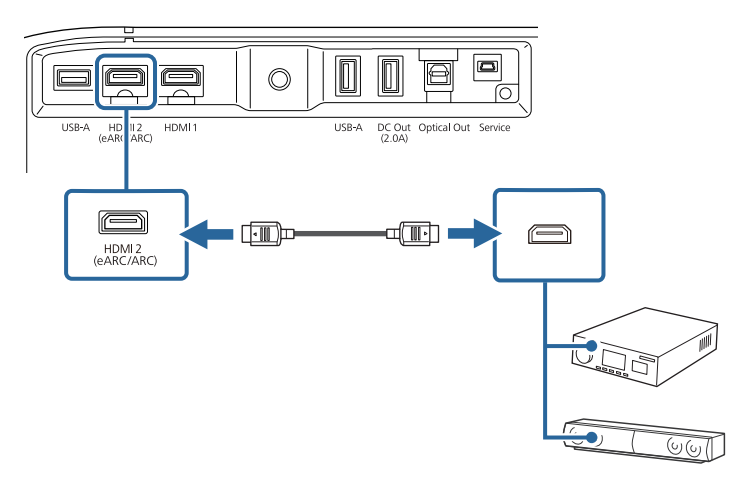

- Za preusmjeravanje zvuka iz projektora s HDMI2 (eARC/ARC) priključka projektora postavite **HDMI2 ARC** na **Uključeno** i **Izlaz zvuka** na **ARC (Auto)** ili **eARC** u izborniku projektora.
  - Postavke > HDMI CEC > CEC upravljanje > HDMI2 ARC
  - 🖝 Zvuk > Izlaz zvuka
- Za reprodukcija više kvalitete zvuka s priključka HDMI2 (eARC/ARC) projektora postavite Izlaz zvuka na ARC (Auto) u izborniku Zvuk projektora.
- Prilikom reprodukcije sadržaja Android TV, izlaz zvuka je 2 ch (L-PCM).
- Pogledajte *Supplemental A/V Support Specification* za eARC/ARC podržane audio formate.

### ✤ Srodne poveznice

• "Detaljne postavke zvuka" str.44

Daljinski upravljač koristi dvije AAA baterije koje se isporučuju s projektorom.

### Pozor

Svakako pročitajte Sigurnosne upute prije rukovanja s baterijama.

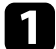

Skinite poklopac baterije kako je prikazano.

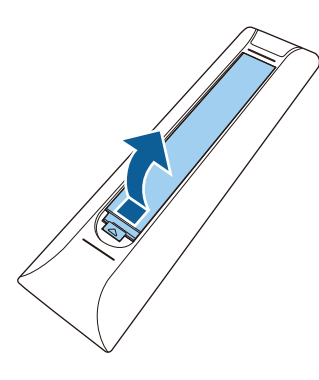

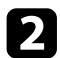

Izvadite stare baterije ako su u upravljaču.

Iskorištene baterije zbrinite sukladno lokalnim propisima.

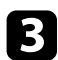

Umetnite bateriju sa stranama + i - usmjerenim kako je prikazano.

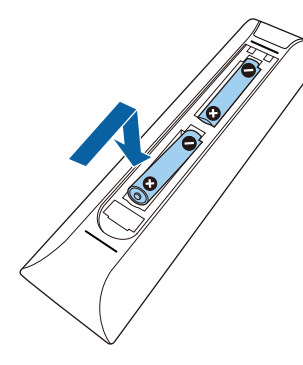

# ▲ Upozorenje

Pri stavljanju baterija pripazite na oznake (+) i (-) u odjeljku za baterije kako biste ih stavili na propisani način. Ako baterije ne koristite na ispravan način, one mogu eksplodirati ili procuriti, što može dovesti do požara, ozljeda ili oštećenja uređaja.

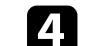

Vratite poklopac baterije i pritiskajte ga dok ne sjedne na mjesto.

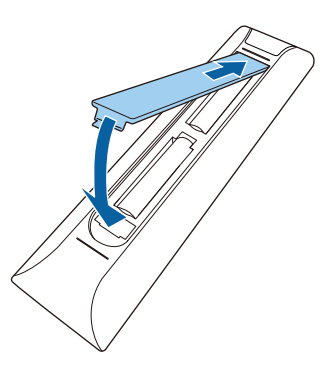

- Srodne poveznice
- "Rad daljinskog upravljača" str.21
- "Rad daljinskog upravljača" str.21

# Rad daljinskog upravljača

Daljinski upravljač omogućava upravljanje projektorom s gotovo bilo kojeg mjesta u prostoriji.

Preporučuje se usmjeriti daljinski upravljač prema prijemnicima projektora unutar ovdje navedenih razdaljina i pod kutovima koji su ovdje navedeni.

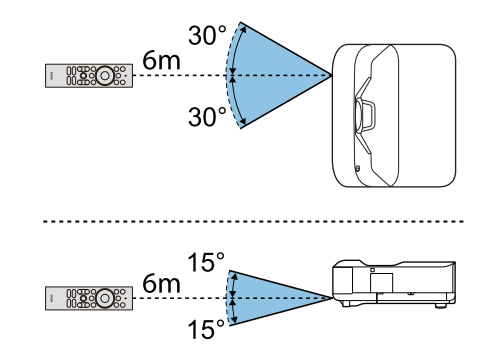

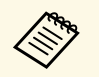

Projektor možda neće reagirati na naredbe ako daljinski upravljač koristite u uvjetima jarke fluorescentne rasvjete ili na izravnom sunčevom svjetlu. Ako daljinski upravljač nećete koristiti duže vrijeme, izvadite baterije.

# Podešavanje Android TV-a na projektoru

Prilikom prvog uključivanja projektora potrebno je podesiti Android TV.

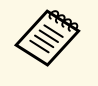

Svaku od postavki moguće je mijenjati čak i nakon završetka početnog postavljanja. Pritisnite gumb na daljinskom upravljaču radi prikaza izbornika i promjene postavki.

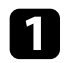

2

Uključite projektor.

Dok je prikazan zaslon za uparivanje istodobno držite gumb [Enter] i gumb na daljinskom upravljaču radi uparivanja daljinskog upravljača i projektora.

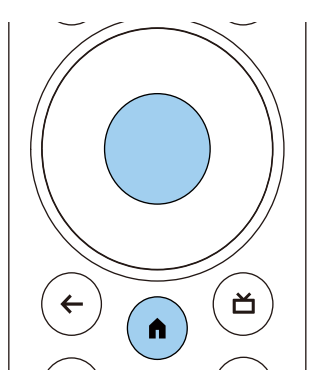

Nakon što uparivanje započne, pokazivač na daljinskom upravljaču počne treptati. Nakon završetka uparivanja pokazivač će se isključiti.

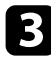

Nakon uparivanja slijedite upute na zaslonu radi namještanja potrebnih postavki.

4

Kad je prikazan zaslon za odabir jezika, odaberite jezik koji želite koristiti.

| Welcome |                         |  |
|---------|-------------------------|--|
|         |                         |  |
|         | English (United States) |  |
|         | Afrikaans               |  |
|         | Català                  |  |
|         | Čeština                 |  |
|         | Dansk                   |  |
|         | Deutsch                 |  |
|         |                         |  |

- Kad je prikazan zaslon Wi-Fi postavke odaberite bežičnu mrežu koju želite koristiti, a zatim slijedite upute na zaslonu radi potrebnog podešavanja postavki.
- Za pregledavanje mrežnih sadržaja potrebna je internetska veza. Provjerite možete li koristiti Wi-Fi uslugu.
- Korisnik je odgovoran za sve komunikacijske naknade koje mogu nastati zbog preuzimanja aplikacija ili pregledavanja mrežnih sadržaja.

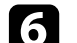

Kad se pojavi zaslon za prijavu, prijavite se svojim Google računom.

- Nakon što se prijavite svojim Google računom moći ćete preuzimati razne popularne aplikacije i igre iz trgovine Google Play.
- Google račun možete izraditi na svojem računalu ili pametnom uređaju.

Nakon završetka početnog postavljanja prikazat će se početni zaslon.

### Srodne poveznice

• "Početni zaslon Android TV" str.24

# Početni zaslon Android TV

Nakon što uključite projektor ili pritisnete gumb na daljinskom upravljaču prikazat će se početni zaslon Android TV.

S početnog zaslona jednostavno je pristupiti mrežnim sadržajima, aplikacijama i postavkama projektora.

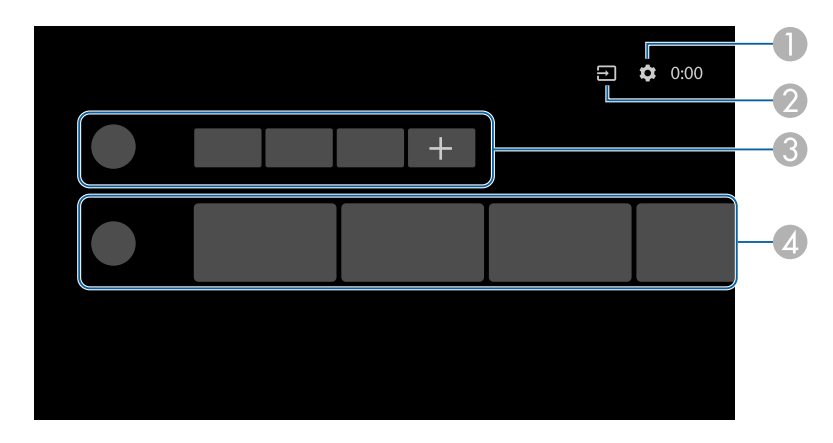

|   | Opis                                                                                                    |
|---|----------------------------------------------------------------------------------------------------|
| 0 | Prikazuje izbornik <b>Postavke</b> . Možete odabrati različite postavke kao što su postavke za Wi-Fi, postavke jezika i podatke Google računa. |
| 2 | Prikazuje popis raspoloživih ulaznih izvora.                                                                                                   |
| 3 | Prikazuje popis aplikacija preuzetih na projektor. Aplikacije možete i dodati<br>na taj popis odabirom ikone +.                                |
| 4 | Prikazuje mrežni sadržaj koji aplikacije preporučuju.                                                                                          |

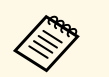

Sadržaj početnog zaslona može se promijeniti ovisno o verziji Android TV-a.

# Korištenje osnovnih funkcija projektora

Slijedite upute u ovim odjeljcima za uporabu osnovnih značajki projektora.

- "Uključivanje projektora" str.26
- "Isključivanje projektora" str.27
- "Izoštravanje slike pomoću poluge fokusa" str.28
- "Ispravljanje izobličenja slike" str.29
- "Podešavanje boje slike" str.31
- "Ručno podešavanje svjetline izvora svjetla" str.32
- "Podešavanje kontrasta prema svjetlini sadržaja" str.33
- "Biranje izvora slike" str.34
- "Format slike" str.35
- "Način rada u boji" str.37
- "Podešavanje kvalitete slike" str.39
- "Upravljanje glasnoćom pomoću gumba za glasnoću" str.42
- "Podešavanje postavki zvuka (Način "zvuk")" str.43
- "Privremeno isključivanje zvuka (Bez tona)" str.46
- "Privremeno isključivanje slike (Prazno)" str.47

# Uključivanje projektora

Nakon što priključite video opremu na projektor uključite onu koju želite koristiti nakon uključivanja projektora.

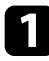

Priključite kabel napajanja u priključak za električno napajanje projektora te u električnu utičnicu.

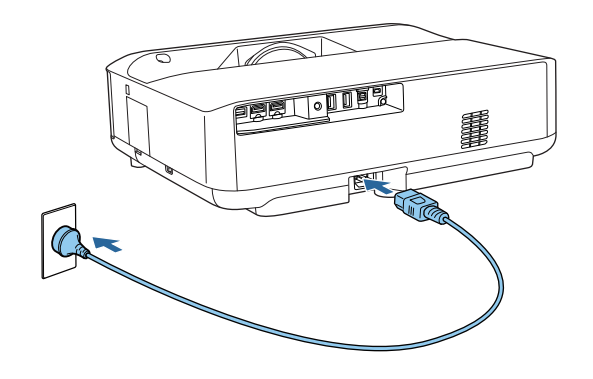

Projektor ulazi u način na čekanju. To označava kako projektor ima napajanje, ali još nije uključen.

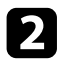

Pritisnite gumb za uključivanje na projektoru ili daljinskom upravljaču kako biste uključili projektor.

Pokazivač stanja trepće plavo dok se projektor zagrijava. Kada se projektor zagrije, pokazivač stanja će prestati treptati i počet će neprekidno svijetliti plavo.

Prilikom prvog uključivanja projektora prikazat će se zaslon uparivanja daljinskog upravljača i zaslon početnog postavljanja. Slijedite upute na zaslonu za završetak postavki.

# \Lambda Upozorenje

- Nikada nemojte gledati u objektiv projektora kada je uključen izvor svjetla. Tako možete oštetiti oči, a posebna opasnost prijeti djeci.
- Kad projektor uključujete s udaljenosti pomoću daljinskog upravljača, uvjerite se da nitko ne gleda u objektiv.
- Za vrijeme projekcije nemojte zaklanjati izlaz svjetlosti iz projektora knjigom ili drugim predmetima. Ako se izlaz svjetlosti iz projektora zakloni, područje u kojemu svjetlost izlazi postat će vruće što može dovesti do rastaljivanja, gorenja ili izbijanja požara. Također, objektiv se može zagrijati zbog reflektirane svjetlosti što može dovesti do neispravnog rada projektora. Za prekid projiciranja isključite projektor.

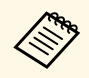

Pri uporabi na nadmorskim visinama 1.500 m ili više postavite Način velike visine na Uključeno.

Postavke > Način velike visine

- "Postavke značajki projektora izbornik Postavke" str.67
- "Podešavanje Android TV-a na projektoru" str.23
- "Dijelovi i funkcije projektora" str.9

# Isključivanje projektora

Isključite projektor nakon upotrebe.

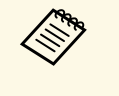

• Isključite ovaj proizvod kada se ne koristi radi produženja radnog vijeka projektora. Radni vijek izvora svjetla ovisi o odabranom modelu, uvjetima u okolini i učestalosti korištenja. Svjetlina se smanjuje s vremenom.

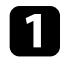

Držite i pritisnite gumb za uključivanje na projektoru ili daljinskom upravljaču.

Odaberite Isključeno na prikazanom zaslonu.

Izvor svjetla će se isključiti i pokazivač stanja će se isključiti.

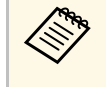

Kratki pritisak na gumb za uključivanje stavlja projektor u stanje mirovanja i nastavit će raditi s minimalnom snagom čak i ako se napajanje isključi. Tako će se nakon sljedećeg uključivanja projektor brže pokrenuti.

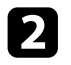

Za prijevoz ili pohranu projektora provjerite jesu li svi indikatori na projektoru isključeni, a zatim iskopčajte kabel za napajanje.

### Srodne poveznice

• "Dijelovi i funkcije projektora" str.9

# Izoštravanje slike pomoću poluge fokusa

Fokus možete ispraviti pomoću poluge fokusa.

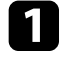

Uključite projektor i prikažite sliku.

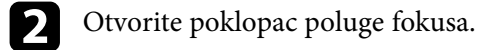

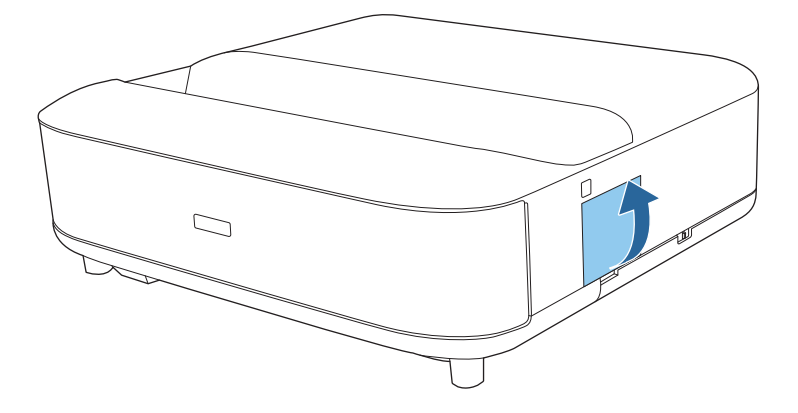

B Pomaknite polugu fokusa radi prilagodbe fokusa.

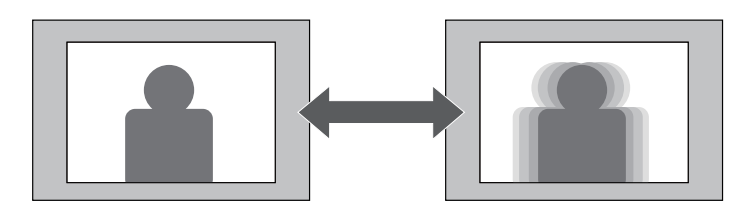

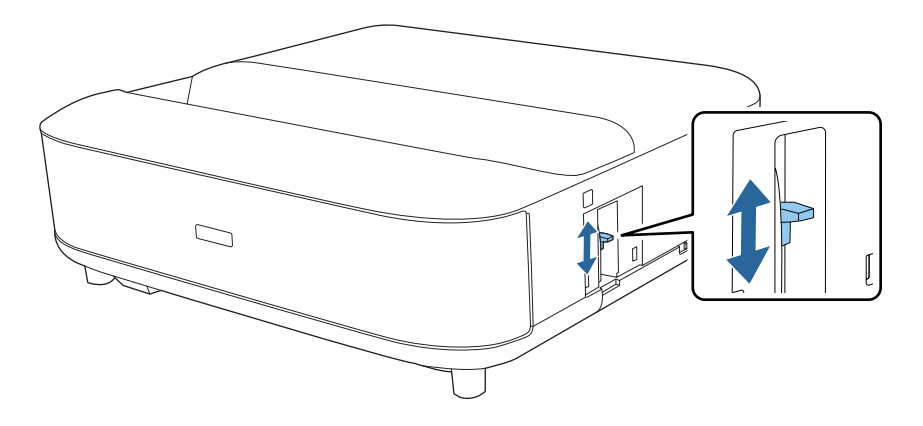

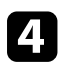

Zatvorite poklopac poluge fokusa.

# Ispravljanje izobličenja slike

Kada je projicirana slika zakrivljena ili nije pravokutna izobličenje možete ispraviti prateći upute na zaslonu.

Nakon ispravljanja, slika će biti nešto manja.

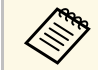

Za jednostavnije ispravljanje slike možete koristiti aplikaciju Epson Setting Assistant na pametnom telefon ili tabletu koji imaju funkciju fotoaparata. Instalirajte aplikaciju pomoću QR koda prikazanog na projiciranom zaslonu. Korisnik je odgovoran za sve komunikacijske naknade koje mogu nastati zbog preuzimanja aplikacija.

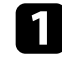

Uključite projektor i prikažite sliku.

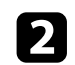

Pritisnite gumb na daljinskom upravljaču.

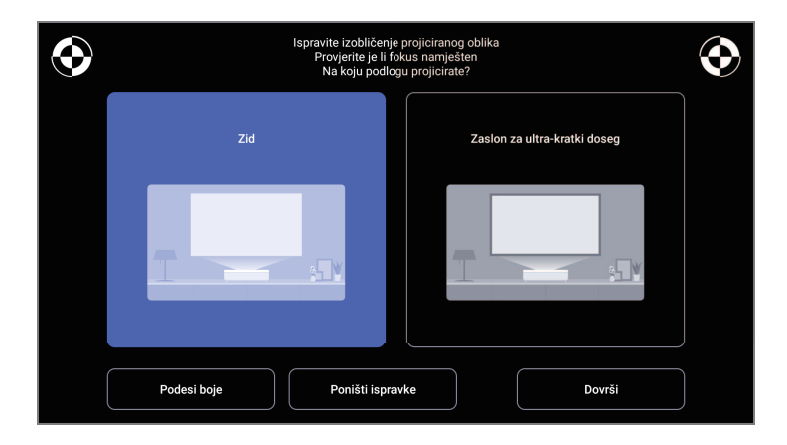

**3** D

Dok pratite oznake u gornjem desno i gornjem lijevom dijelu zaslona, namjestite fokus pomoću poluge fokusa.

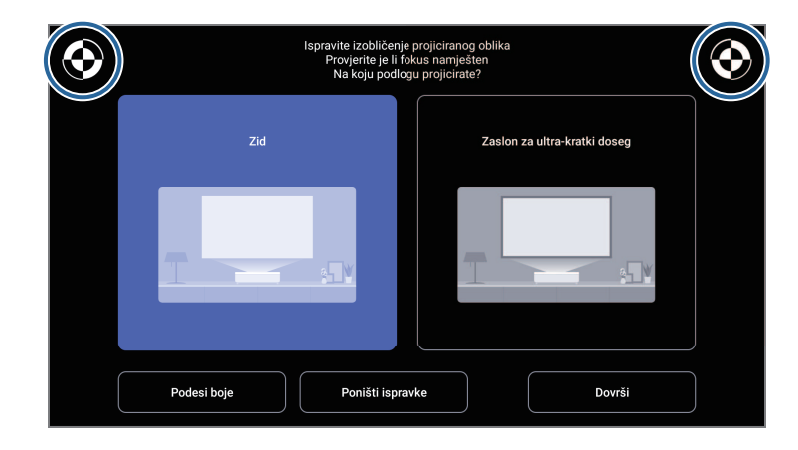

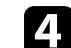

Slijedite upute na zaslonu kako biste ispravili izobličenje slike.

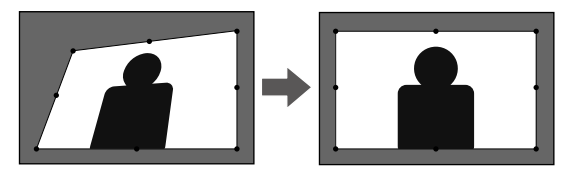

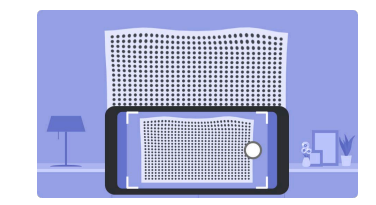

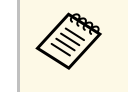

Možete koristiti gumb  $\leftarrow$  na daljinskom upravljaču da biste zatvorili izbornike.

# Ispravljanje izobličenja slike

- "Postavke ugradnje projektora izbornik Instalacija" str.66
  "Izoštravanje slike pomoću poluge fokusa" str.28

# Podešavanje boje slike

Prilikom projiciranja na zid možete koristiti unaprijed definiranu ispravku boje radi potrebne kompenzacije zbog boje zida.

Daljnja detaljnija podešavanja boje možete provesti u izborniku Slika projektora.

1

Uključite projektor i prikažite sliku.

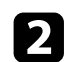

Ľ Pritisnite gumb na daljinskom upravljaču.

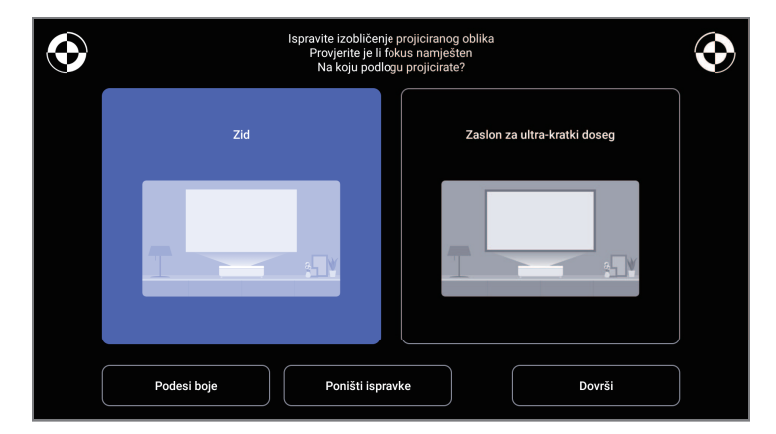

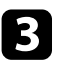

Odaberite **Podesi boje** pa pritisnite gumb [Enter].

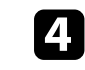

Odaberite boju najbližu boji zida, odaberite U redu pa pritisnite gumb [Enter].

| Pr<br>Ko | ilagodite boju projiciranje slike<br>ja je boja najsličnija boji zida na koji | i projicirate? |      |
|----------|-------------------------------------------------------------------------------|----------------|------|
| 🛛 Bijela | 🗋 Topla beja                                                                  | 🗋 Hladna boja  |      |
|          |                                                                               | U              | redu |

### Srodne poveznice

• "Postavke kvalitete slike - izbornik Slika" str.62

# Ručno podešavanje svjetline izvora svjetla

Možete podesiti svjetlinu izvora svjetla projektora.

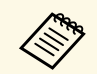

Funkcija nije dostupna kada se pojavi problem.

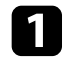

Uključite projektor i prikažite sliku.

2 Za smanjenje ili povećanje izlaza svjetla, pritisnite gumb 🔅 ili 🄅 na daljinskom upravljaču.

Na zaslonu se prikazuje mjerač izlaza svjetla.

Uključite Dinamički kontrast ako želite automatsku optimizaciju svjetline slike. Tako se poboljšava kontrast slike na temelju svjetline sadržaja koji projicirate.

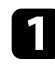

Uključite projektor i prikažite sliku.

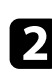

Pritisnite gumb 🛞 na daljinskom upravljaču.

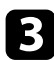

Odaberite izbornik **Slika** i pritisnite gumb [Enter].

| Slika                                      |    |
|--------------------------------------------|----|
| Način rada u boji<br><sub>Jarko</sub>      |    |
| Temperatura boje                           | 12 |
| Smanjenje buke<br>Standardno               |    |
| Super-resolution                           | 7  |
| Automat. poboljš. kontrasta                | 6  |
| <b>Dinamički kontrast</b><br>Velika brzina |    |
| Gama prilag. Prizoru                       | 7  |

4

Odaberite Dinamički kontrast i pritisnite [Enter].

- Odaberite jednu od sljedećih mogućnosti i pritisnite [Enter]: 5
  - Velika brzina za podešavanje svjetline odmah nakon promjene prizora.
  - Normalno za standardno podešavanje svjetline.

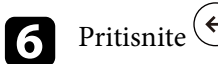

Pritisnite 🗲 za izlaz iz izbornika.

### ✤ Srodne poveznice

• "Postavke kvalitete slike - izbornik Slika" str.62

# Biranje izvora slike

Ako se na projektor priključi više izvora slike moguće je izmjenjivanje izvora slike.

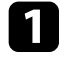

Pobrinite se da bude uključen priključeni izvor slike kojeg želite koristiti.

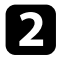

Za izvore video slike stavite DVD ili drugi video medij pa pritisnite tipku za reprodukciju.

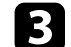

Učinite nešto od sljedećeg:

• Ako želite prebaciti izvor slike na HDMI1 ili HDMI2 pritisnite gumb 🖅 na daljinskom upravljaču.

Nakon toga na prikazanom zaslonu odaberite izvor koji želite koristiti.

• Ako želite prebaciti izvor slike na početni zaslon Android TV

pritisnite gumb (n) na daljinskom upravljaču.

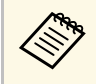

Ako nije otkriven signal slike provjerite kabele i veze između projektora i izvora slike.

- "Priključci projektora" str.18
- "Dijelovi projektora daljinski upravljač projektora" str.12
- "Postavke kvalitete zvuka izbornik Zvuk" str.64

# Format slike

Projektor može prikazivati slike u različitim omjerima širine i visine koji se nazivaju formatima. Obično ulazni signal s vašeg video izvore određuje format slike. No za neke slike možete promijeniti format zaslona kako bi odgovarale veličini zaslona.

Ako uvijek želite koristiti određeni format zaslona za određeni izvor video ulaza, možete ga odabrati pomoću izbornika **Slika** projektora.

- Srodne poveznice
- "Promjena formata slike" str.35
- "Dostupni formati slike" str.36

## Promjena formata slike

Možete promijeniti format prikazane slike.

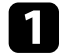

Uključite projektor i prikažite sliku.

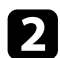

Pritisnite gumb 🛞 na daljinskom upravljaču.

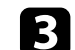

Odaberite izbornik Slika i pritisnite gumb [Enter].

| Slika                                 |      |
|---------------------------------------|------|
| Način rada u boji<br><sub>Jarko</sub> |      |
| Temperatura boje                      | - 12 |
| Smanjenje buke<br>Standardno          |      |
| Super-resolution                      | - 7  |
| Automat. poboljš. kontrasta           | - 6  |
| Dinamički kontrast<br>Velika brzina   |      |
| Gama prilag. Prizoru                  | - 7  |

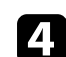

Odaberite Format zaslona i pritisnite [Enter].

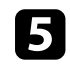

Odaberite jednu od raspoloživih formata zaslona za ulazni signal i pritisnite [Enter].

# 6 Pritisnite 🗲 za izlaz iz izbornika.

# Dostupni formati slike

Možete odabrati sljedeće formate slike, ovisno o ulaznom signalu s vašeg izvora slike.

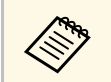

• Primijetite kako upotrebom funkcije projektora za format zaslona u svrhu smanjivanja, povećavanja ili dijeljenja projicirane slike za komercijalne potrebe ili javni prikaz možete prekršiti prava vlasnika te slike u skladu sa zakonom o autorskom pravu.

| Način određivanja formata<br>zaslona | Opis                                                                                         |
|--------------------------------------|----------------------------------------------------------------------------------------------|
| Normalno                             | Prikazuje slike na cijelom projekcijskom području i zadržava format slike.                   |
| Puno                                 | Prikazuje slike na punoj veličini projekcijskoj područja,<br>ali ne zadržava format slike.   |
| Zumiranje                            | Prikazuje slike po cijeloj širini cijelog projekcijskog<br>područja i zadržava format slike. |
## Način rada u boji

Projektor ima različite načine rada u boji koji omogućavaju optimalnu svjetlinu, kontrast i boju u raznim uvjetima gledanja i za razne vrste slika. Možete odabrati način predviđen za vašu sliku i okolinu, a možete i eksperimentirati s raspoloživim načinima.

#### ✤ Srodne poveznice

- "Promjena načina rada u boji" str.37
- "Dostupni načini rada u boji" str.38

### Promjena načina rada u boji

Način rada u boji projektora možete promijeniti pomoću daljinskog upravljača kojim ćete optimizirati sliku prema uvjetima u okolini.

Uključite projektor i prikažite sliku.

2

Pritisnite gumb 🛞 na daljinskom upravljaču.

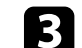

Odaberite izbornik Slika i pritisnite gumb [Enter].

| Slika                                 |    |
|---------------------------------------|----|
| Način rada u boji<br><sub>Jarko</sub> |    |
| Temperatura boje                      | 12 |
| Smanjenje buke<br>Standardno          |    |
| Super-resolution                      | 7  |
| Automat. poboljš. kontrasta           | 6  |
| Dinamički kontrast<br>Velika brzina   |    |
| Gama prilag. Prizoru                  | 7  |

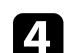

Odaberite Način rada u boji i pritisnite [Enter].

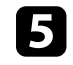

Odaberite način rada u boji s popisa koji želite koristiti i pritisnite [Enter].

# 6 Pritisnite 🔄 za izlaz iz izbornika.

#### Srodne poveznice

• "Postavke kvalitete slike - izbornik Slika" str.62

# Dostupni načini rada u boji

Projektor možete postaviti tako da koristi te načine rada u boji, ovisno o okolini i vrstama slike.

| Način rada u boji | Opis                                                                                  |  |
|-------------------|---------------------------------------------------------------------------------------|--|
| Dinamično         | Ovo je najsvjetliji način rada. Najbolje za razvrstavanje svjetline po prioritetu.    |  |
| Jarko             | Najbolje za uživanje u sadržajima svijetlih boja.                                     |  |
| Kino              | Najbolje za uživanje u sadržajima kao što su filmovi.                                 |  |
| Prirodno          | Reproducira prirodne boje. To je najbolja opcija kad<br>želite podešavati boje slike. |  |

### Podešavanje kvalitete slike

Možete fino podesiti različite aspekte kvalitete na projiciranim slikama.

#### Srodne poveznice

- "Detaljno podešavanje kvalitete slike" str.39
- "Podešavanje razlučivosti slike" str.40
- "Postavka interpolacije okvira" str.41

### Detaljno podešavanje kvalitete slike

Možete fino ugoditi različite aspekte kvalitete i prikazivanja boje na projiciranim slikama.

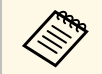

Za optimiziranje tona boje u skladu s prizorom i za dobivanje jarkijih slika, ispravite sliku podešavanjem postavke **Gama prilag. Prizoru**.

Uključite projektor i prikažite sliku.

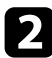

Pritisnite gumb () na daljinskom upravljaču.

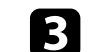

Odaberite izbornik Slika i pritisnite gumb [Enter].

| Slika                                 |    |
|---------------------------------------|----|
| Način rada u boji<br><sub>Jarko</sub> |    |
| Temperatura boje                      | 12 |
| Smanjenje buke<br>Standardno          |    |
| Super-resolution                      | 7  |
| Automat. poboljš. kontrasta           | 6  |
| Dinamički kontrast<br>Velika brzina   |    |
| Gama prilag. Prizoru                  | 7  |

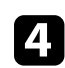

Odaberite **Prilagođene postavke** i pritisnite [Enter].

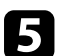

Odaberite neku od sljedećih opcija:

- Za podešavanje ukupne svjetline boje, podesite postavku Svjetlina.
- Za podešavanje razlike između svijetlih i tamnih područja na slici podesite postavku **Kontrast**.
- Za podešavanje ukupne živosti boje, podesite postavku Zasićenje.

### Podešavanje kvalitete slike

- Za postizanje uravnoteženosti odnosa zelene do purpurne nijanse na slici podesite postavku **Nijansa**.
- Za podešavanje isticanja slike podesite postavku Oštrina.

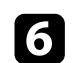

Pritisnite 🗲 za izlaz iz izbornika.

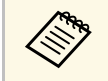

Možete postaviti sveukupni ton boje podešavanjem postavke **Temperatura boje** u izborniku **Slika** ako je slika previše plavkasta ili crvenkasta.

#### Srodne poveznice

• "Postavke kvalitete slike - izbornik Slika" str.62

### Podešavanje razlučivosti slike

Možete podešavati razlučivost slike kako bi reproducirali sliku naglašenije teksture i živopisnijeg osjeta slike.

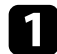

Uključite projektor i prijeđite na izvor slike koji želite koristiti.

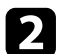

Pritisnite gumb () na daljinskom upravljaču.

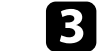

Odaberite izbornik Slika i pritisnite gumb [Enter].

| Slika                               |    |  |
|-------------------------------------|----|--|
| Način rada u boji<br>Jarko          |    |  |
| Temperatura boje                    | 12 |  |
| Smanjenje buke<br>Standardno        |    |  |
| Super-resolution                    | 7  |  |
| Automat. poboljš. kontrasta         | 6  |  |
| Dinamički kontrast<br>Velika brzina |    |  |
| Gama prilag. Prizoru                | 7  |  |

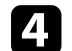

Prema potrebi namjestite svaku postavku u izborniku Slika projektora.

- Za smanjenje treperenja slika podesite postavku regulacije šuma Smanjenje buke.
- Kako biste smanjili zamagljivanje pri projiciranju slike niske razlučivosti, podesite postavku **Super-resolution**.
- Kako biste automatskim podešavanjem kontrasta dobili jasniju i oštriju sliku namjestite postavku Automat. poboljš. kontrasta.

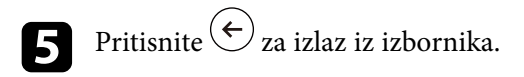

### Postavka interpolacije okvira

Značajka **Interpolacija okvira** projektora služi za ujednačavanje videozapisa s brzim pokretima što se vrši uspoređivanjem uzastopnih okvira slika i umetanjem okvira slike između njih.

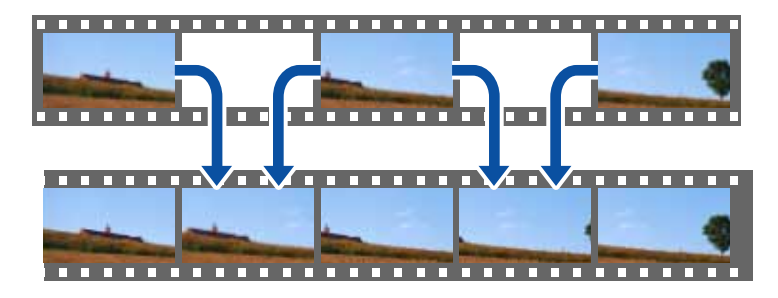

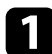

Uključite projektor i prijeđite na izvor slike koji želite koristiti.

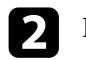

Pritisnite gumb () na daljinskom upravljaču.

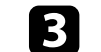

Odaberite izbornik Slika pa pritisnite gumb [Enter].

| Slika                               |    |  |
|-------------------------------------|----|--|
| Način rada u boji<br>Jarko          |    |  |
| Temperatura boje                    | 12 |  |
| Smanjenje buke<br>Standardno        |    |  |
| Super-resolution                    | 7  |  |
| Automat. poboljš. kontrasta         | 6  |  |
| Dinamički kontrast<br>Velika brzina |    |  |
| Gama prilag. Prizoru                | 7  |  |

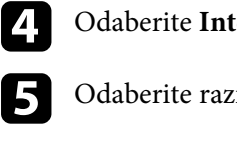

Odaberite Interpolacija okvira pa pritisnite [Enter].

Odaberite razinu interpolacije i pritisnite [Enter].

6 Pritisnite  $\overleftarrow{e}$  za izlaz iz izbornika.

# Upravljanje glasnoćom pomoću gumba za glasnoću

Glasnoćom možete upravljati pomoću gumba za glasnoću.

η 1

Uključite projektor i pokrenite videozapis.

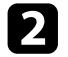

Za smanjivanje ili povećavanje glasnoće, pritisnite gumbe 🖤 ili 🖤 na daljinskom upravljaču.

Na zaslonu će se prikazati mjerač glasnoće.

### \Lambda Oprez

Nemojte pokretati reprodukciju s visoko postavljenom glasnoćom. Iznenadni glasni zvukovi mogu oštetiti sluh.

Uvijek smanjite glasnoću prije isključivanja, tako da je možete postupno povećavati nakon sljedećeg uključivanja.

#### Srodne poveznice

• "Postavke značajki projektora - izbornik Postavke" str.67

## Podešavanje postavki zvuka (Način "zvuk")

Projektor nudi različite postavke zvuka za fino ugađanje kvalitete zvuka za različite okoline slušatelja.

Možete odabrati način predviđen za vašu sliku, a možete i isprobavati sve raspoložive načine rada.

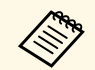

Postavke zvuka objašnjene u sljedećem odjeljku dostupne su samo za zvuk koji se reproducira kao izlaz iz zvučnika projektora.

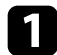

Uključite projektor i pokrenite videozapis.

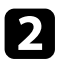

Pritisnite gumb () na daljinskom upravljaču.

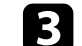

Odaberite izbornik Zvuk i pritisnite gumb [Enter].

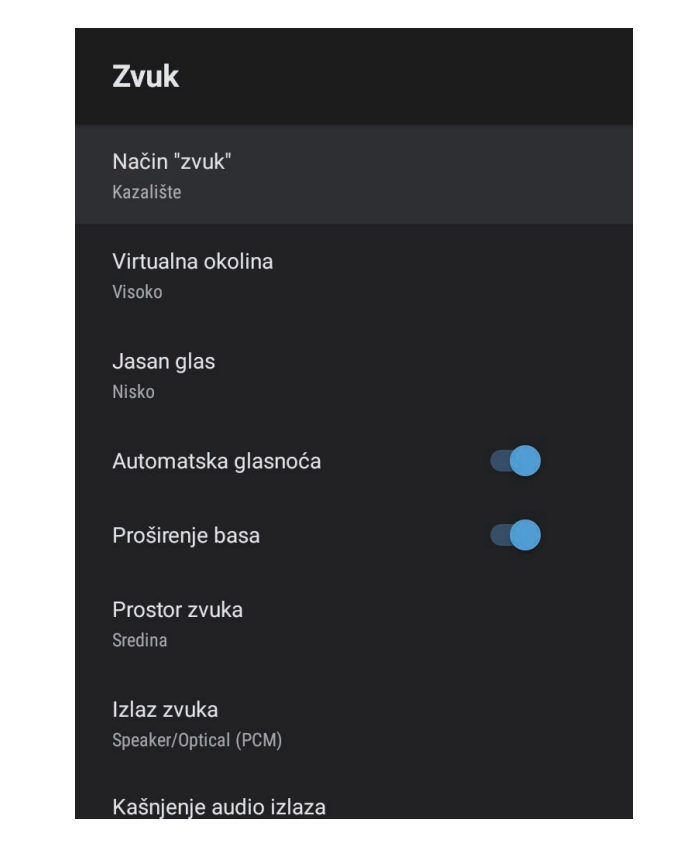

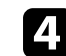

5

Odaberite Način "zvuk" i pritisnite [Enter].

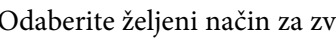

Odaberite željeni način za zvuk i pritisnite [Enter].

Odaberite detaljne postavke zvuka poput efekta okruženja zvukom i 6 prema potrebi ugodite postavke kako bi odgovarale okolini slušatelja.

Pritisnite 🗲 za izlaz iz izbornika.

#### Srodne poveznice

- "Dostupni načini rada sa zvukom" str.44
- "Detaljne postavke zvuka" str.44
- "Postavke kvalitete zvuka izbornik Zvuk" str.64

### Dostupni načini rada sa zvukom

U izborniku **Zvuk** projektora možete postaviti sljedeće načine reprodukcije zvuka.

| Način "zvuk"       | Opis                                                                                                    |  |
|--------------------|----------------------------------------------------------------------------------------------------|--|
| Kazalište          | Efekt okruženja zvukom predočuje akustičnu okolinu<br>poput kino dvorane. Omogućava uživanje u<br>realističnom i snažnom zvuku.                                                                                                    |  |
| TV                 | Jasno i razumljivo reproducira glas. Idealno za<br>gledanje vijesti, dokumentarnih i ostalih TV emisija.                                                                                                    |  |
| Studio             | Sa širokim rasponom frekvencija reprodukcije i<br>uravnoteženom kvalitetom zvuka, ova značajka<br>reproducira zvuk koji žele autori i umjetnici.                                                                                     |  |
| Stadion            | Realistično reproducira atmosferu na stadionima i<br>gužvama, omogućavajući čistu i jasnu reprodukciju<br>glasa. Omogućava uživanje u gledanju sportskih<br>utakmica u realističnom ugođaju.                                         |  |
| Koncert            | Reproducira jeku i prostranstvo koncertnog prostora, pružajući istinski doživljaj ushićenja.                                                                                                    |  |
| Karaoke način rada | Idealan za reproduciranje karaoke sadržaja budući da<br>reproducira jeku i prostranstva koncertnog prostora.<br>Omogućava reproduciranje melodija bez žrtvovanja<br>vokalnih efekata koje pružaju karaoke aplikacije i<br>mikrofoni. |  |

### Detaljne postavke zvuka

Možete postaviti projektor kako bi koristio te detaljne izbornike zvuka ovisno o okolini u kojoj slušate.

| Postavka            | Opis                                                                                                    |  |
|---------------------|----------------------------------------------------------------------------------------------------|--|
| Virtualna okolina   | Podešava jačinu efekta okruženja zvukom. Postavka je pohranjena za svaki Način zvuk.                                                                                                    |  |
| Jasan glas          | Podešava glas kako bi bio jasan i razumljiv. Postavka je pohranjena za svaki Način zvuk.                                                                                                    |  |
| Automatska glasnoća | Čak i prilikom tihe reprodukcije ova postavka<br>automatski ispravlja uravnoteženost odnosno balans<br>visokih i niskih tonova zvuka kako ne bi zvučali<br>neujednačeno.                                                                                                    |  |
| Proširenje basa     | Pojačava razine basa za reproduciranje snažnog basa.                                                                                                    |  |
| Prostor zvuka       | Podešava kvalitetu zvuka kako bi odgovarala položaju gledatelja.                                                                                                    |  |
| Izlaz zvuka         | Odaberite uređaj ulaznog izvora i izlaza zvuka.                                                                                                    |  |
|                     | <ul> <li>Speaker/Optical (PCM): izlaz zvuka u PCM formatu<br/>(2 ch) na vanjskom audio uređaju povezanom na<br/>priključak Optical Out i zvučnicima projektora.</li> <li>Speaker/Optical (Auto): izlaz zvuka više kvalitete na<br/>vanjskom audio uređaju povezanom na priključak</li> </ul> |  |
|                     | Optical Out i zvučnicima projektora.                                                                                                    |  |
|                     | • ARC (PCM): Izlaz zvuka u PCM formatu (2 ch) na<br>ARC kompatibilnom vanjskom audio uređaju<br>povezanom na priključak HDMI2 (eARC/ARC).                                                                                                    |  |
|                     | <ul> <li>ARC (Auto): izlaz zvuka više kvalitete na ARC<br/>kompatibilnom vanjskom audio uređaju povezanom<br/>na priključak HDMI2 (eARC/ARC).</li> </ul>                                                                                                    |  |
|                     | <ul> <li>eARC: izlaz zvuka više kvalitete na eARC<br/>kompatibilnom vanjskom audio uređaju povezanom<br/>na priključak HDMI2 (eARC/ARC).</li> </ul>                                                                                                    |  |
|                     | Auto podržava sljedeće audio kodeke:                                                                                                    |  |
|                     | <ul> <li>L-PCM (2 ch)</li> <li>AC-3 (do 5.1 ch)</li> <li>DTS (do 5.1 ch)</li> </ul>                                                                                                    |  |

| Postavka               | Opis                                                                                                    |  |
|------------------------|----------------------------------------------------------------------------------------------------|--|
|                        | <ul> <li>Ako izlaz zvuka nije ispravan odaberite PCM.</li> <li>Prilikom reprodukcije sadržaja Android TV, izlaz zvuka je 2 ch (L-PCM).</li> </ul>       |  |
| Kašnjenje audio izlaza | Podešava kašnjenje audija. Ako je zvuk prebrz, odaberite višu vrijednost.                                                                               |  |
|                        | Ova stavka dostupna je samo za sljedeće vrste zvuka.                                                                                                    |  |
|                        | <ul> <li>izlaz zvuka sa zvučnika projektora</li> <li>izlaz zvuka s priključka HDMI2 (eARC/ARC)</li> <li>izlaz zvuka s priključka Optical Out</li> </ul> |  |

Privremeno možete isključiti zvuk.

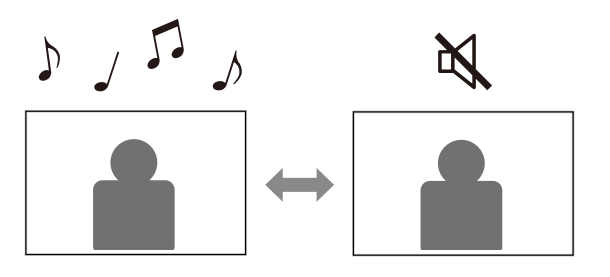

Da biste privremeno isključili zvuk pritisnite gumb na daljinskom upravljaču.

2 Ako želite ponovno uključiti zvuk, ponovno pritisnite 🔍.

Privremeno možete isključiti projiciranu sliku. Ta je značajka korisna kad projektor želite koristiti kao zvučnik.

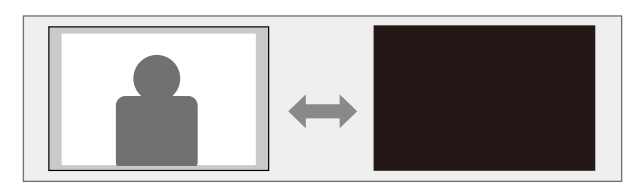

Da biste privremeno zaustavili projekciju pritisnite gumb na daljinskom upravljaču.

2

Ako želite ponovno uključiti sliku, ponovno pritisnite gumb 🔼

Međutim reprodukcija videozapisa se nastavlja pa nećete moći nastaviti projekciju s mjesta gdje ste zaustavili projiciranu sliku.

# Prilagodba značajki projektora

Slijedite upute u ovim odjeljcima za uporabu podesivih značajki projektora.

#### Srodne poveznice

- "Promjena veličine ili položaja slike (Prilagodljiva slika)" str.49
- "Vodoravno preokretanje slike (Prilagodljiva slika)" str.50
- "Zamagljivanje rubova slike (Prilagodljiva slika)" str.51
- "Uporaba projektora kao Bluetooth zvučnika" str.52
- "Korištenje Chromecast built-in<sup>™</sup> str.54
- "Značajke HDMI CEC" str.55
- "Montaža sigurnosnog užeta" str.57
- "Ažuriranje firmvera projektora" str.58
- "Inicijalizacija projektora" str.59

Bez premještanja projektora možete smanjiti veličinu i promijeniti položaj projicirane slike.

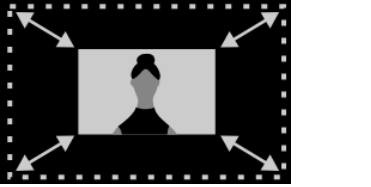

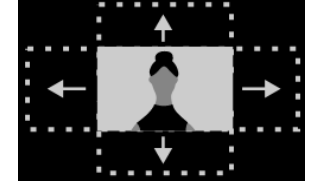

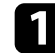

Uključite projektor i prikažite sliku.

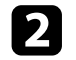

Pritisnite gumb ( R na daljinskom upravljaču radi prikaza izbornika **Prilagodljiva slika**.

Taj gumb nije moguće koristiti prilikom prikazivanja izbornika **Instalacija**.

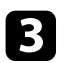

Pritisnite gumb 🔅 ili 🄅 na daljinskom upravljaču radi prilagođavanja veličine slike.

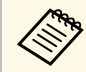

Veličinu slike možete smanjiti na 30%.

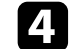

Koristite ploču za smjer radi promjene položaja slike.

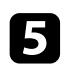

E Com

Pritisnite  $(\leftarrow)$  za zatvaranje izbornika **Prilagodljiva slika**.

U izborniku **Prilagodljiva slika** možete poništiti sve postavke pritiskom gumba ()) dok se prikazuje izbornik **Prilagodljiva slika**.

Projiciranu sliku možete preokrenuti u vodoravnom smjeru.

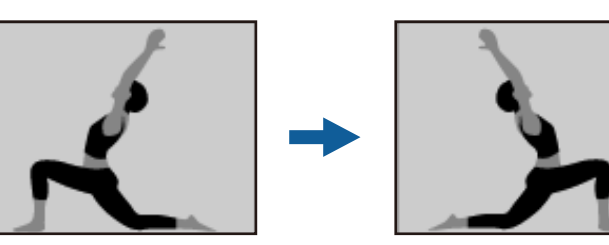

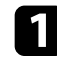

Uključite projektor i prikažite sliku.

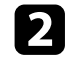

Pritisnite gumb ( ) na daljinskom upravljaču radi prikaza izbornika **Prilagodljiva slika**.

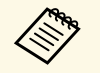

Taj gumb nije moguće koristiti prilikom prikazivanja izbornika **Instalacija**.

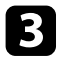

Ponovno pritisnite gumb ( Za vodoravno preokretanje projicirane slike.

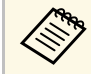

Funkciju možete poništiti ponovnim pritiskom gumba

凤

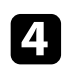

Pritisnite  $\stackrel{(\leftarrow)}{\leftarrow}$  za zatvaranje izbornika **Prilagodljiva slika**.

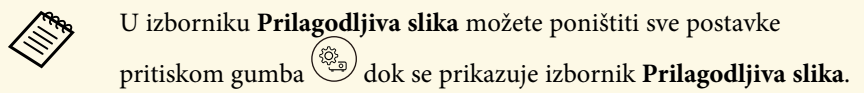

Možete zamagliti rubove projicirane slike kako bi se ona stopila s površinom zida na koji projicirate.

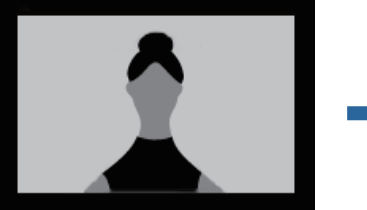

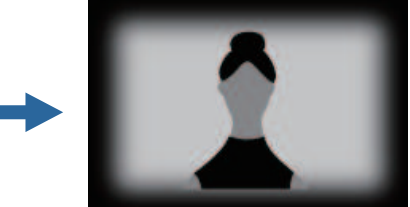

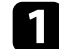

Uključite projektor i prikažite sliku.

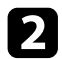

Pritisnite gumb ( ) na daljinskom upravljaču radi prikaza izbornika **Prilagodljiva slika**.

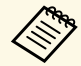

Taj gumb nije moguće koristiti prilikom prikazivanja izbornika **Instalacija**.

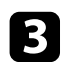

Pritisnite gumb ( ) za zamagljivanje rubova projicirane slike.

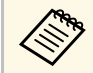

Funkciju možete poništiti ponovnim pritiskom gumba 💭

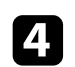

Pritisnite 🗢 za zatvaranje izbornika **Prilagodljiva slika**.

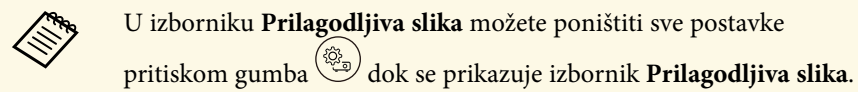

Zvučnik projektora možete koristiti za izlaz zvuka s uređaja povezanog Bluetoothom.

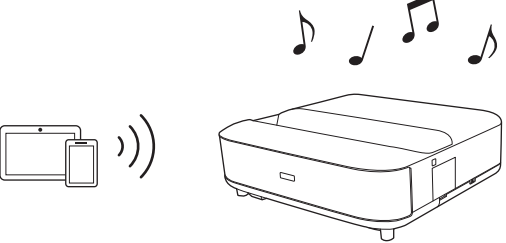

- Uključite projektor i prikažite sliku.
- Pritisnite gumb 🥮 na daljinskom upravljaču.
- 3 Odaberite izbornik Način rada s Bluetooth zvučnikom i pritisnite [Enter] da biste omogućili postavku.
- 4

2

Omogućite Bluetooth funkciju na uređaju koji želite povezati i s popisa dostupnih uređaja odaberite **Projector**. Za dodatne informacije pogledajte dokumentaciju priloženu uz uređaj.

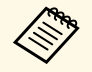

• Prema zadanim postavkama naziv projektora je **Projector**. Možete odabrati drugi naziv ili koristiti prilagođeni naziv iz

**Preferenci uređaja** koje se prikažu nakon pritiska gumba od na daljinskom upravljaču.

 Ako želite uživati samo u zvuku s projektora, možete privremeno isključiti projiciranje slike pritiskom gumba

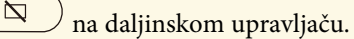

• Za prekid Bluetooth veze prekinite vezu s povezanim uređajem.

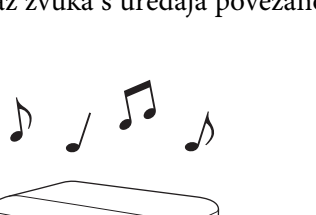

- Postoji malo kašnjenje prilikom reprodukcije zvuka s bilo kojeg Bluetooth uređaja.
- Nije moguće istodobno Bluetoothom povezati više uređaja.
- Projektor možete povezati i na Bluetooth audiouređaje poput zvučnika ili slušalica radi reprodukcije zvuka s projektora na tim uređajima. Pritisnite gumb na daljinskom upravljaču i provedite uparivanje iz prikazanog izbornika. (Audio iz HDMI ulaznog izvora ne može biti izlaz iz Bluetooth kompatibilnog uređaja.)
- Bluetooth uređaji nisu podržani u nekim državama i područjima.

#### ✤ Srodne poveznice

• "Bluetooth specifikacije" str.52

### Bluetooth specifikacije

| Inačica               | Bluetooth ver. 5.0                 |
|-----------------------|------------------------------------|
| Izlaz                 | Klasa 1                            |
| Komunikacijski doseg  | Pribl. 10 m                        |
| Podržani profili      | A2DP, AVRCP                        |
| Korištena frekvencija | Pojas 2,4 GHz (2,402 do 2,480 GHz) |
| Podržani kodeci       | SBC                                |

### \land Upozorenje

Nemojte koristiti uređaj u blizini medicinske opreme ili automatski upravljane opreme kao što su automatska vrata ili vatrodojavni alarmi. Elektromagnetska interferencija uređaja može uzrokovati neispravnost takve opreme i prouzročiti nezgode.

Za izlaz iz **Način rada s Bluetooth zvučnikom** postavite ga na **isključeno**.

# Uporaba projektora kao Bluetooth zvučnika

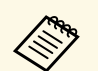

- Povezivanje možda neće biti moguće ovisno o standardu i vrsti uređaja.
- Čak i prilikom povezivanja unutar navedene komunikacijske razdaljine, veza se može izgubiti zbog statusa signala.
- Komunikacijska metoda za Bluetooth koristi istu frekvenciju (2,4 GHz) kao i bežični LAN (IEEE802.11b/g) ili mikrovalne pećnice. Stoga ako istodobno koristite te uređaje mogu se pojaviti smetnje zbog interferencije radijskih valova, moguća je pojava prekida zvuka ili nemogućnosti komunikacije. Ako te uređaje morate koristiti istodobno provjerite postoji li dovoljna razdaljina između tih uređaja i Bluetooth uređaja.

# Korištenje Chromecast built-in™

Projektor ima ugrađeni Chromecast što vam omogućuje izravno prenošenje sadržaja iz aplikacija koje imaju omogućeni Chromecast.

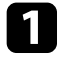

Povežite svoj uređaj ili računalo s istom bežičnom mrežom koju koristi projektor.

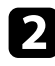

Otvorite aplikaciju koja ima omogućeni Chromecast i pritisnite 🔊 🗌

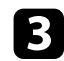

Odaberite projektor s popisa uređaja.

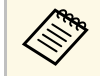

Prema zadanim postavkama naziv projektora je **Projector**. Za odabir drugog naziv ili uporabu prilagođenog naziva pritisnite gumb na daljinskom upravljaču.

Aplikacija se povezuje i započinje izravni prijenos na projektor.

| 4 | Za zaustavljanje izravnog prenošenja pritisnite 🔊 u<br>odaberite opciju prekida veze. | aplikaciji i |
|---|---------------------------------------------------------------------------------------|--------------|
|   | Suuberne Sperju prenduu (220)                                                         |              |

## Značajke HDMI CEC

Kada audio/video izvor koji zadovoljava HDMI CEC standard spojite u HDMI priključak projektora, daljinski upravljač projektora moći ćete koristiti za upravljanje određenim funkcijama povezanog uređaja.

#### Srodne poveznice

• "Upravljanje povezanim uređajima uporabom značajki HDMI CEC" str.55

### Upravljanje povezanim uređajima uporabom značajki HDMI CEC

Povezanim audio/video uređajima možete upravljati pomoću značajki HDMI CEC.

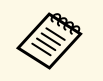

- Također, morate konfigurirati i povezani uređaj. Za dodatne informacije pogledajte dokumentaciju priloženu uz uređaj.
- Neki spojeni uređaji ili funkcije tih uređaja možda neće raditi pravilno čak ni ako oni podržavaju standarde HDMI CEC. Za dodatne informacije pogledajte dokumentaciju priloženu uz uređaj.
- Koristite kabel koji podržava HDMI standard.

Pritisnite gumb 🛞 na daljinskom upravljaču.

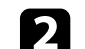

Odaberite izbornik Postavke i pritisnite gumb [Enter].

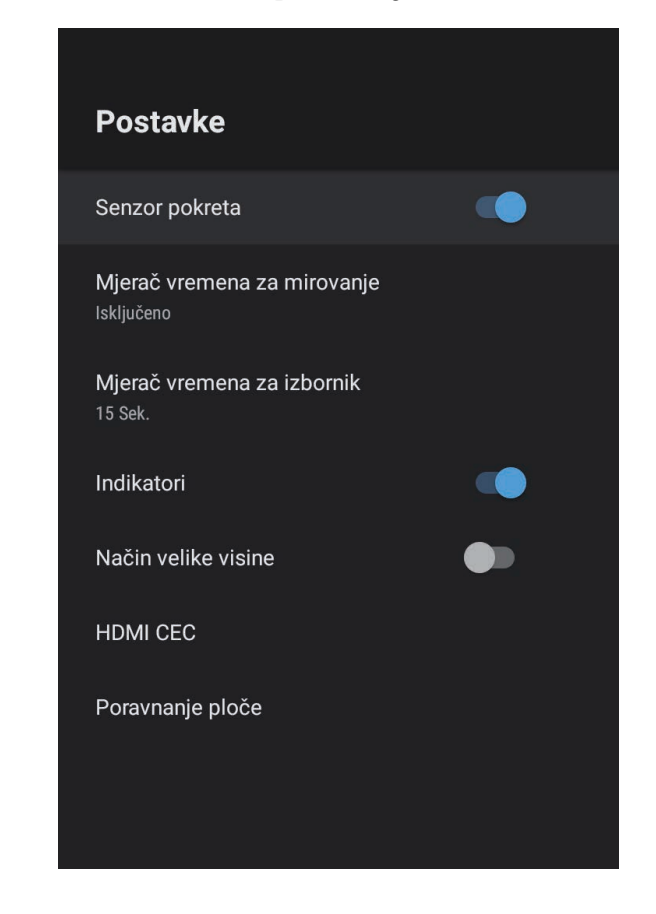

**B** Odaberite **HDMI CEC** i pritisnite [Enter].

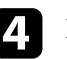

5

Postavite HDMI CEC na Uključeno.

Prema potrebi podesite sljedeće HDMI CEC postavke.

• Za automatsko isključivanje povezanog uređaja kad isključite projektor, postavite Automatsko isključivanje uređaja na Uključeno.

# Značajke HDMI CEC

- Za automatsku izmjenu postavki jezika na povezanom uređaju prema odabranim postavkama jezika na projektoru, postavite **Automatska promjena jezika** na **Uključeno**.
- Za audioizlaz na HDMI eARC/ARC kompatibilan AV sustav postavite HDMI2 ARC na Uključeno.

# 6 Pritisnite $\overleftarrow{e}$ za izlaz iz izbornika.

Daljinskim upravljačem projektora možete upravljati povezanim uređajem: pokretati reprodukciju, zaustavljati je i podešavati glasnoću.

Koristite sigurnosni utor na projektoru za priključivanje zaštitnog sustava Microsaver tvrtke Kensington radi sprječavanja otuđivanja.

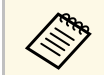

Više pojedinosti o zaštitnom sustavu Microsaver potražite na http://www.kensington.com/.

#### Srodne poveznice

• "Dijelovi i funkcije projektora" str.9

# Ažuriranje firmvera projektora

Najnoviju verziju firmvera projektora možete dobiti putem interneta.

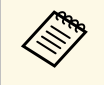

Kad je dostupna nova verzija firmvera obavijest o tome automatski će se prikazati na zaslonu projektora. Slijedite upute na zaslonu za ažuriranje firmvera.

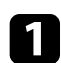

Pritisnite gumb 🕮 na daljinskom upravljaču.

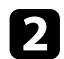

Odaberite 📩 s popisa aplikacija i pritisnite gumb [Enter].

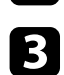

Slijedite upute na zaslonu za ažuriranje firmvera.

### \Lambda Oprez

Ne isključujte projektor tijekom ažuriranja firmvera.

# Inicijalizacija projektora

Sve postavke projektora možete poništiti i postaviti ih na zadane vrijednosti.

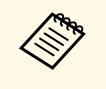

Ako inicijalizirate projektor sve informacije poput instaliranih aplikacija, podataka za prijavu na Google račun i **Postavke projektora** bit će izbrisane. Prije provođenja inicijalizacije zapišite postavke koje ne želite izgubiti.

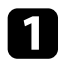

Pritisnite gumb 🗭 na daljinskom upravljaču.

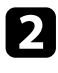

Odaberite **Preference uređaja** i odaberite izbornik za poništavanje.

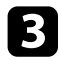

Slijedite upute na zaslonu za početak inicijalizacije projektora.

# Podešavanje postavki izbornika

Slijedite upute u ovim odjeljcima za pristup sustav izbornika projektora i mijenjanje postavki projektora.

#### Srodne poveznice

- "Korištenje postavki projektora" str.61
- "Postavke kvalitete slike izbornik Slika" str.62
- "Postavke kvalitete zvuka izbornik Zvuk" str.64
- "Postavke ugradnje projektora izbornik Instalacija" str.66
- "Postavke značajki projektora izbornik Postavke" str.67
- "Prikaz podataka o projektoru izbornik Informacije" str.69
- "Postavke Bluetooth zvučnika projektora izbornik Način rada s Bluetooth zvučnikom" str.70

## Korištenje postavki projektora

Izbornike projektora možete koristiti za podešavanje postavki koje upravljaju načinom rada projektora. Projektor prikazuje izbornike na zaslonu.

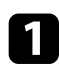

Pritisnite gumb () na daljinskom upravljaču.

Na zaslonu će se prikazati Postavke projektora.

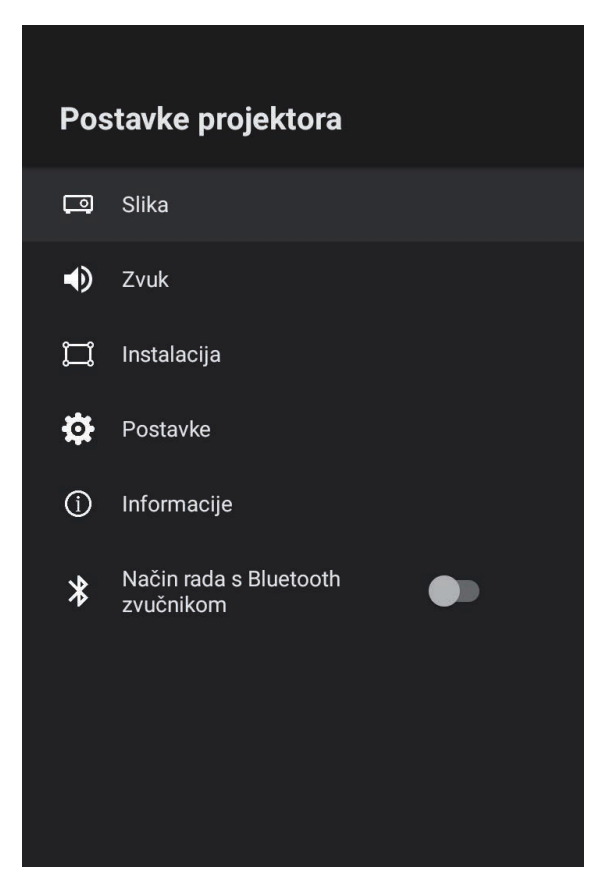

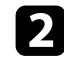

3

Koristite ploču za smjer radi pomicanja po izbornicima na zaslonu.

Za promjenu postavki u prikazanom izborniku pritisnite gumb [Enter].

| 4 | Ţ |   |  |
|---|---|---|--|
|   |   | , |  |

Koristite ploču za smjer radi pomicanja po postavkama.

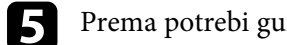

Prema potrebi gumbima mijenjajte postavke.

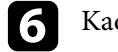

Kada završite s mijenjanjem postavki u izborniku, pritisnite  $\overleftarrow{\leftarrow}$ .

#### Pritisnite $\leftarrow$ za izlaz iz izbornika. 7

Postavke u izborniku **Slika** omogućavaju podešavanje kvalitete slike za ulazni izvor koji trenutno koristite.

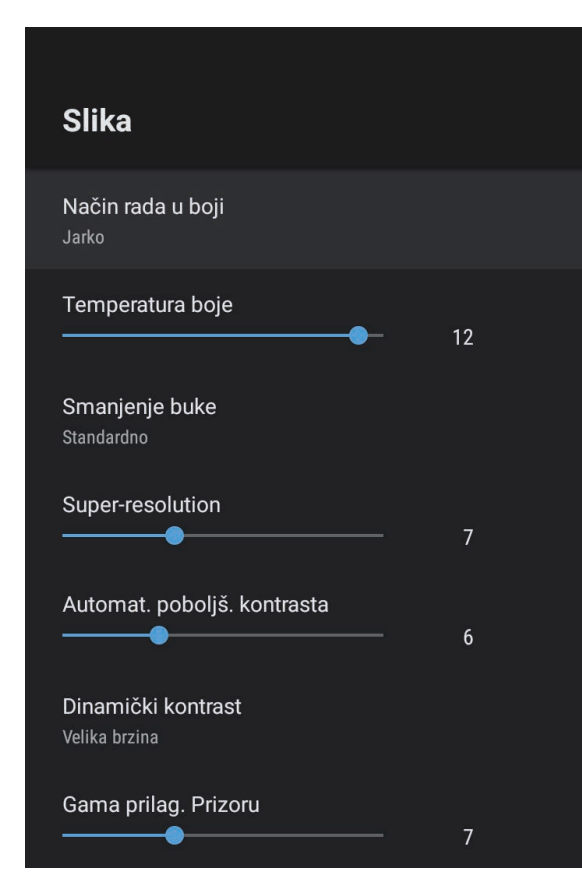

| Postavka          | Opcije                     | Opis                                                                 |
|-------------------|----------------------------|----------------------------------------------------------------------|
| Način rada u boji | Dinamično<br>Jarko<br>Kino | Odabire način rada u boji prikladan za<br>sadržaje koje projicirate. |
|                   | Prirodno                   |                                                                      |

| Postavka                       | Oncije                                    | Opis                                                                                                    |
|--------------------------------|-------------------------------------------|----------------------------------------------------------------------------------------------------|
| Temperatura boje               | Dostupne su<br>različite razine           | Postavlja temperaturu boje u skladu s<br>odabranim načinom rada u boji. Više<br>vrijednosti će slici dati plavu nijansu, a<br>niže crvenu.                                             |
| Smanjenje buke                 | Jako<br>Standardno<br>Slabo<br>Isključeno | Smanjuje podrhtavanje u analognim<br>slikama. Odabire intenzitet postavke<br>Smanjenje buke.<br>Kada je <b>Obrada slike</b> postavljeno na<br><b>Brzo</b> , ta postavka nije dostupna. |
| Super-resolution               | Dostupne su<br>različite razine           | Smanjuje zamagljivanje prilikom<br>projiciranja slika male razlučivosti.<br>Kada je <b>Obrada slike</b> postavljeno na<br><b>Brzo</b> , ta postavka nije dostupna.                     |
| Automat. poboljš.<br>kontrasta | Dostupne su<br>različite razine           | Stvara jasniju i oštriju sliku automatskim podešavanjem kontrasta projicirane slike.                                                                                                   |
| Dinamički kontrast             | Velika brzina<br>Normalno<br>Isključeno   | Podešava se projicirana luminencija u<br>skladu sa svjetlinom slike za svaki Način<br>rada u boji.                                                                                     |
| Gama prilag.<br>Prizoru        | Dostupne su<br>različite razine           | Podešava boju prema prizoru radi<br>postizanja jarkije slike. Odaberite veliki<br>broj za pojačanje kontrasta.                                                                         |
| Interpolacija okvira           | Isključeno<br>Nisko<br>Normalno<br>Visoko | Podesite glatkoću pokreta slike.<br>Kada je <b>Obrada slike</b> postavljeno na<br><b>Brzo</b> , ta postavka nije dostupna.                                                             |
| Prilagođene<br>postavke        | Svjetlina                                 | Posvjetljuje ili potamnjuje cijelu sliku.                                                                                                    |
|                                | Kontrast                                  | Podešava razlike između svijetlih i<br>tamnih područja na slici.                                                                                                    |
|                                | Zasićenje                                 | Podešava ukupne živopisnosti boje.                                                                                                    |
|                                | Nijansa                                   | Podešava ravnotežu odnosa zelene do purpurne nijanse na slici.                                                                                                    |
|                                | Oštrina                                   | Podešavanje oštrine ili mekoće slike za<br>svaki Način rada u boji.                                                                                                    |

| Postavka                       | Opcije                          | Opis                                                                                                    |
|--------------------------------|---------------------------------|----------------------------------------------------------------------------------------------------|
| Dinamičko<br>mapiranje nijanse | Uključeno<br>Isključeno         | Automatski podešava na optimalnu HDR<br>razinu u skladu s prizorom.                                                                                                    |
| HDR                            | Dostupne su<br>različite razine | Mijenja raspon tamnih i svijetlih<br>područja na slikama.                                                                                                    |
|                                |                                 | Kada je <b>Dinamičko mapiranje nijanse</b><br>postavljeno na <b>Uključeno</b> , ta postavka<br>nije dostupna.                                                                                                    |
| Format zaslona                 | Normalno<br>Puno                | Postavlja format slike (omjer širine i visine) za odabrani ulazni izvor.                                                                                                    |
|                                | Zumiranje                       |                                                                                                    |
| HDMI video<br>raspon           | Auto<br>Puno<br>Ograničeno      | Postavlja video raspon tako da odgovara<br>postavci uređaja spojenog u HDMI<br>priključak.                                                                                                    |
| Obrada slike                   | Brzo<br>Fino                    | <ul> <li>Poboljšava brzinu reakcije za slike koje se projiciraju velikom brzinom.</li> <li>Ako odaberete Brzo, sljedeće funkcije su onemogućene da bi se povećala brzina reakcije.</li> <li>Smanjenje buke</li> <li>Interpolacija okvira</li> <li>Super-resolution</li> <li>Ako odaberete Brzo nemojte za ulaz koristiti signale s preplitanjem jer će to u suprotnom izobličiti sliku.</li> </ul> |
| EDID                           | HDMI1<br>HDMI2                  | Opisuje mogućnost prikaza vašeg<br>projektora. Prema potrebi promijenite tu<br>postavku prema razlučivosti trenutnog<br>ulaznog izvora.<br>Možete odabrati EDID postavke za<br>pojedinačne ulazne izvore bez promjene<br>ulaznog izvora.                                                                                                    |

- "Ručno podešavanje svjetline izvora svjetla" str.32
- "Podešavanje kontrasta prema svjetlini sadržaja" str.33
- "Detaljno podešavanje kvalitete slike" str.39

### Srodne poveznice

- "Način rada u boji" str.37
- "Dostupni načini rada u boji" str.38

Postavke u izborniku **Zvuk** omogućavaju optimalan zvuk za razne vrste slika. Možete odabrati način predviđen za vašu sliku, a možete i isprobavati sve raspoložive načine rada.

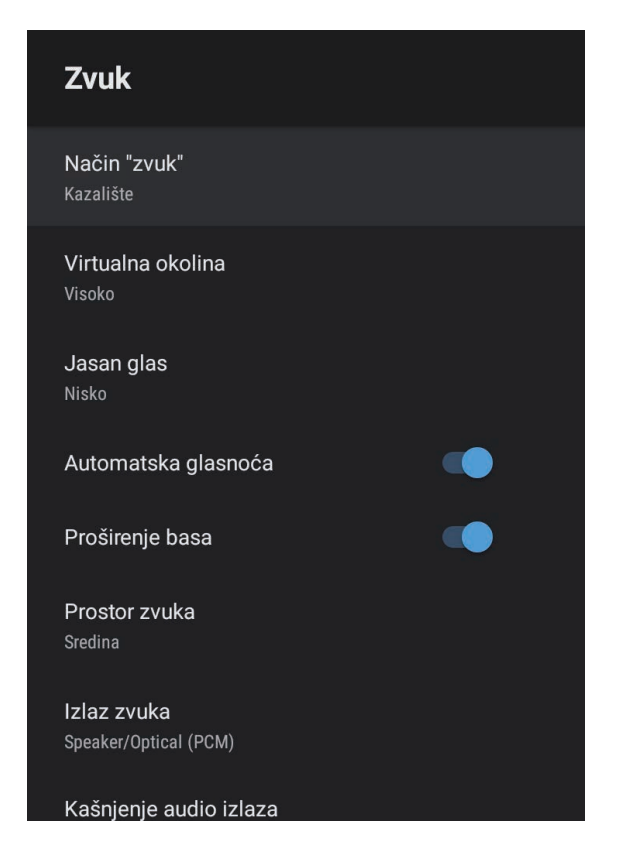

| Način "zvuk" Kazalište Odaberite svoj omiljeni način izlaza<br>TV zvuka putem sustava zvučnika projektora<br>Studio<br>Stadion<br>Koncert | Postavka     | Opcije                                          | Opis                                                                                                    |
|----------------------------------------------------------------------------------------------------|--------------|-------------------------------------------------|----------------------------------------------------------------------------------------------------|
|                                                                                                    | Način "zvuk" | Kazalište<br>TV<br>Studio<br>Stadion<br>Koncert | Odaberite svoj omiljeni način izlaza<br>zvuka putem sustava zvučnika projektora<br>prema sadržaju koji se reproducira. |

| Postavka               | Opcije                        | Opis                                                                                                    |
|------------------------|-------------------------------|----------------------------------------------------------------------------------------------------|
| Virtualna okolina      | Visoko<br>Nisko<br>Isključeno | Podešava jačinu efekta okruženja<br>zvukom. Postavka je pohranjena za svaki<br>Način zvuk.                                                                                  |
| Jasan glas             | Visoko<br>Nisko<br>Isključeno | Podešava glas kako bi bio jasan i<br>razumljiv. Postavka je pohranjena za<br>svaki Način zvuk.                                                                              |
| Automatska<br>glasnoća | Uključeno<br>Isključeno       | Čak i prilikom tihe reprodukcije ova<br>postavka automatski ispravlja<br>uravnoteženost odnosno balans visokih i<br>niskih tonova zvuka kako ne bi zvučali<br>neujednačeno. |
| Proširenje basa        | Uključeno<br>Isključeno       | Pojačava razine basa za reproduciranje<br>snažnog basa.                                                                                                    |
| Prostor zvuka          | Desno<br>Sredina<br>Lijevo    | Podešava kvalitetu zvuka kako bi<br>odgovarala položaju gledatelja.                                                                                                    |
| Izlaz zvuka            |                               | Odaberite uređaj ulaznog izvora i izlaza<br>zvuka.                                                                                                    |

| Postavka                  | Opcije                                                                                                    | Opis                                                                                                    |
|---------------------------|----------------------------------------------------------------------------------------------------|----------------------------------------------------------------------------------------------------|
|                           | Speaker/Optical<br>(PCM)                                                                                                    | Izlaz zvuka u PCM formatu (2 ch) na<br>vanjskom audio uređaju povezanom na<br>priključak Optical Out i zvučnicima<br>projektora.                                                                                                    |
|                           | Speaker/Optical<br>(Auto)                                                                                                    | Izlaz zvuka više kvalitete na vanjskom<br>audio uređaju povezanom na priključak<br>Optical Out i zvučnicima projektora.                                                                                                    |
|                           | ARC (PCM)                                                                                                    | Izlaz zvuka u PCM formatu (2 ch) na<br>ARC kompatibilnom vanjskom audio<br>uređaju povezanom na priključak<br>HDMI2 (eARC/ARC).                                                                                                    |
|                           | ARC (Auto)                                                                                                    | Izlaz zvuka više kvalitete na ARC<br>kompatibilnom vanjskom audio uređaju<br>povezanom na priključak HDMI2<br>(eARC/ARC).                                                                                                    |
|                           | eARC                                                                                                    | Izlaz zvuka više kvalitete na eARC<br>kompatibilnom vanjskom audio uređaju<br>povezanom na priključak HDMI2<br>(eARC/ARC).                                                                                                    |
|                           | <ul> <li>Auto podržava sljede</li> <li>L-PCM (2 ch)</li> <li>AC-3 (do 5.1 ch)</li> <li>DTS (do 5.1 ch)</li> <li>Ako izlaz zvuka nij</li> <li>Prilikom reproduk<br/>ch (L-PCM).</li> </ul> | eće audio kodeke:<br>je ispravan odaberite <b>PCM</b> .<br>ccije sadržaja Android TV, izlaz zvuka je 2                                                                                                    |
| Kašnjenje audio<br>izlaza | Dostupne su<br>različite razine                                                                                                    | <ul> <li>Podešava kašnjenje audija. Ako je zvuk<br/>prebrz, odaberite višu vrijednost.</li> <li>Ova stavka dostupna je samo za sljedeće<br/>vrste zvuka.</li> <li>izlaz zvuka sa zvučnika projektora</li> <li>izlaz zvuka s priključka HDMI2<br/>(eARC/ARC)</li> <li>izlaz zvuka s priključka Optical Out</li> </ul> |

Izobličenje projicirane slike možete ispraviti prateći upute iz izbornika **Instalacija** a zaslonu.

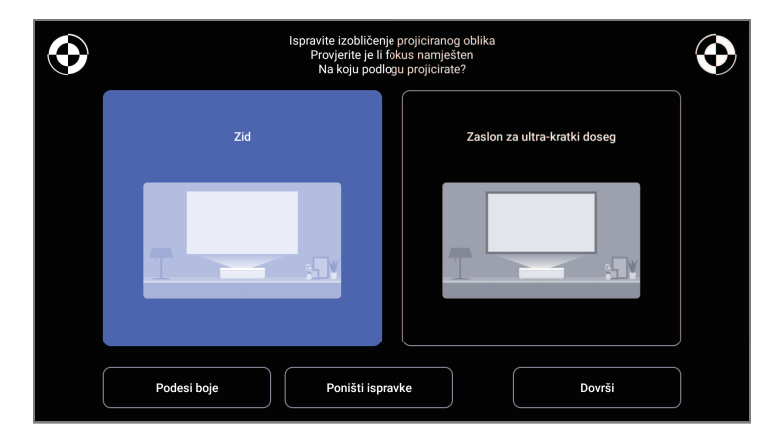

Iz ovog izbornika možete izvršiti sljedeće ispravke oblika slike i projicirane slike.

- Brzo ispraviti izobličenje projicirane slike uporabom aplikacije Epson Setting Assistant.
- Daljinskim upravljačem ispraviti položaj četiri kuta projicirane slike ili precizno ugoditi ispravljanje točke.
- Daljinskim upravljačem ispravite vrh projicirane slike tako da ga izravnate.
- Kompenzirati boju projicirane slike kako bi odgovarala zidovima u boji.

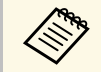

Prilikom upotrebe aplikacije Epson Setting Assistant postavka **Prilagodljiva slika** bit će poništena.

#### Srodne poveznice

• "Ispravljanje izobličenja slike" str.29

Opcije u izborniku **Postavke** omogućavaju prilagodbu raznih značajki projektora.

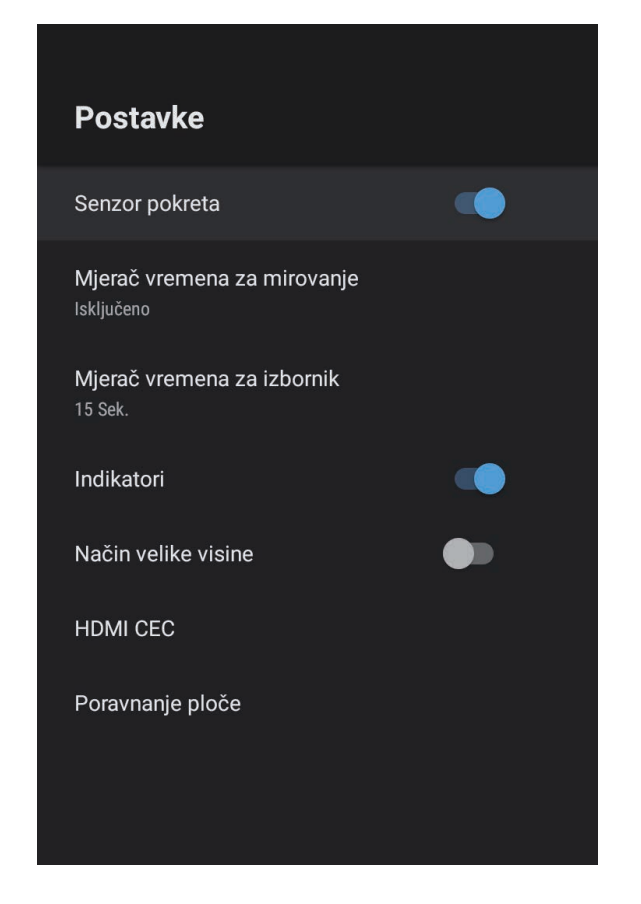

| Postavka                       | Opcije                      | Opis                                                                                                    |
|--------------------------------|-----------------------------|----------------------------------------------------------------------------------------------------|
| Senzor pokreta                 | Uključeno<br>Isključeno     | Odaberite <b>Uključeno</b> za automatsko<br>smanjivanje svjetline izvora svjetla ako<br>netko tijekom projiciranja prilazi bliže<br>svjetlu projektora. |
| Mjerač vremena za<br>mirovanje | Isključeno do 120<br>minuta | Postavlja vrijeme neaktivnosti nakon<br>kojeg će se projektor automatski<br>isključiti.                                                                 |

| Postavka                      | Opcije                       | Opis                                                                                                    |
|-------------------------------|------------------------------|----------------------------------------------------------------------------------------------------|
| Mjerač vremena za<br>izbornik | Isključeno do 240<br>sekundi | Postavlja interval neaktivnosti nakon<br>kojeg će se izbornik projektora<br>automatski zatvoriti.                                                                                                    |
| Indikatori                    | Uključeno<br>Isključeno      | Postavite na <b>Isključeno</b> za isključivanje<br>svjetla indikatora na projektoru osim kad<br>se pojavi pogreška ili upozorenje.                                                                                                    |
| Način velike visine           | Uključeno<br>Isključeno      | Regulira radnu temperaturu projektora<br>na nadmorskim visinama iznad 1.500 m.                                                                                                    |
| HDMI CEC                      | CEC upravljanje              | Omogućava značajke CEC upravljanje<br>kad je na HDMI priključak projektora<br>priključen audio/video uređaj koji<br>udovoljava HDMI CEC standard.                                                                                                    |
|                               |                              | HDMI CEC: odaberite Uključeno za<br>upravljanje priključenim audio/video<br>uređajem pomoću daljinskog upravljača<br>projektora.<br>Kad je to postavljeno na Uključeno,<br>projektor će se automatski uključiti<br>nakon uključivanja priključenog uređaja<br>ili početka reprodukcije na tom uređaju. |
|                               |                              | Automatsko isključivanje uređaja:<br>odaberite Uključeno ako želite<br>automatsko isključivanja priključenog<br>audio/video uređaja nakon što isključite<br>projektor.                                                                                                    |
|                               |                              | Automatska promjena jezika: odaberite<br>Uključeno za automatsku izmjenu<br>postavki jezika priključenog audio/video<br>uređaja prema odabranim postavkama<br>jezika projektora.                                                                                                    |
|                               |                              | HDMI2 ARC: odaberite Uključeno kako<br>biste omogućili HDMI ARC na<br>priključku HDMI2 (eARC/ARC).                                                                                                    |

| Postavka         | Opcije              | Opis                                                                                                    |
|------------------|---------------------|----------------------------------------------------------------------------------------------------|
| Poravnanje ploče | Poravnanje ploče    | Postavite na <b>Uključeno</b> radi ispravljanja<br>neusklađenosti boje na projiciranoj slici.                             |
|                  | Odaberi boju        | Odabir boje za ispravku.                                                                                                  |
|                  | Dodaj uzorak u boji | Odabir uzorka koji se koristi za ispravku.<br>Boja uzorka koju je moguće odabrati<br>mijenja se ovisno o boji odabranoj u |
|                  |                     | Odaberi boju.                                                                                                    |

### Srodne poveznice

- "Značajke HDMI CEC" str.55
- "Podešavanje konvergencije boja (poravnanje palete)" str.79

Moguć je prikaz informacija o licencama i izjava o privatnosti, a moguće je postaviti želite li dopustiti dohvaćanje zapisnika o radu.

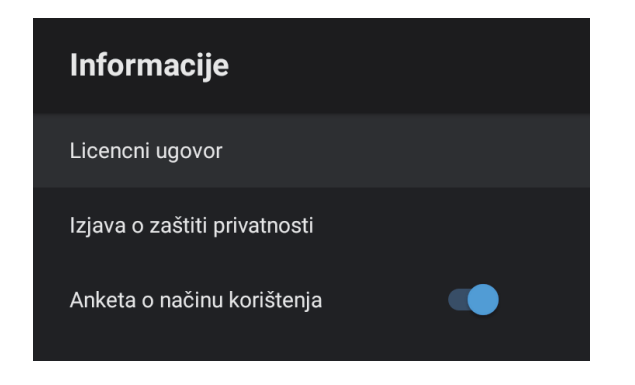

| Stavka s podacima            | Opis                                                                    |
|------------------------------|-------------------------------------------------------------------------|
| Licencni ugovor              | Prikazuje ugovor o licenci.                                             |
| Izjava o zaštiti privatnosti | Prikazuje izjavu o privatnosti.                                         |
| Anketa o načinu korištenja   | Postavlja dopuštate li tvrtki Epson dohvat zapisnika o radu projektora. |

Zvučnik projektora možete koristiti za izlaz zvuka s vanjskog uređaja povezanog Bluetoothom.

| Opcije     | Opis                                                        |
|------------|-------------------------------------------------------------|
| Uključeno  | Odaberite <b>Uključeno</b> da biste projektor koristili kao |
| Isključeno | Bluetooth zvučnik.                                          |

#### Srodne poveznice

• "Uporaba projektora kao Bluetooth zvučnika" str.52

# Održavanje projektora

Slijedite upute u ovim odjeljcima za održavanje projektora.

#### Srodne poveznice

- "Održavanje projektora" str.72
- "Čišćenje prozora za projekciju" str.73
- "Čišćenje senzora pokreta" str.74
- "Čišćenje kućišta projektora" str.75
- "Održavanje zračnog filtra i otvor za usis zraka" str.76
- "Podešavanje konvergencije boja (poravnanje palete)" str.79

# Održavanje projektora

Povremeno je potrebno očistiti prozor za projekciju i senzor pokreta te zračni filtar i otvore za zrak kako bi se spriječilo pregrijavanje projektora zbog onemogućene ventilacije.

Jedini dijelovi koje trebate mijenjati su filtar zraka i baterije daljinskog upravljača. Ako je potrebno zamijeniti bilo koji drugi dio, obratite se u Epson ili ovlaštenom Epson serviseru.

### \land Upozorenje

Prije čišćenja bilo kojeg dijela, isključite projektor i odvojite kabel napajanja. Nikada ne podižite poklopce na projektoru, osim ako se to izričito traži u ovom priručniku. Opasan električni napon u projektoru može uzrokovati teške ozljede.
## Čišćenje prozora za projekciju

Prozor za projekciju čistite povremeno ili uvijek kada na površini primijetite prašinu ili prljavštinu.

- Ako želite ukloniti prašinu ili prljavštinu, pažljivo prebrišite prozor za projekciju čistim i suhim papirom za čišćenje objektiva.
- Ako je prozor za projekciju prašnjav ispušite puhalom, a zatim prebrišite prozor za projekciju.

## ▲ Upozorenje

- Prije čišćenja prozora za projekciju isključite projektor i odvojite kabel za napajanje.
- Za ispuhivanje prašine ne koristite raspršivače sa zapaljivim plinom kao što su zračni ispuhivači. Velika toplina koju stvara projektor može prouzročiti požar.

### Pozor

- Ne brišite prozor za projekciju odmah nakon isključivanja projektora. Time možete oštetiti prozor za projekciju.
- Za čišćenje prozora za projekciju nemojte koristiti grube materijale i ne izlažite prozor za projekciju udarcima jer se u suprotnome može oštetiti.

Povremeno očistite senzor pokreta ili ako se prikaže poruka o potrebi uklanjanja prepreka u području za projekciju. Ako želite ukloniti prašinu ili prljavštinu, pažljivo prebrišite senzore papirom za čišćenje objektiva.

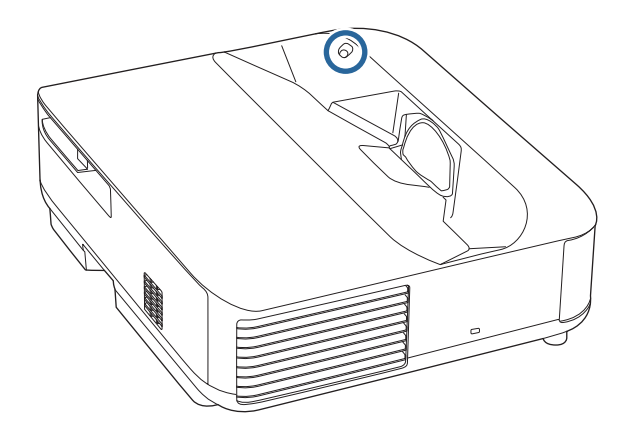

## ▲ Upozorenje

Pri čišćenju senzora pokreta, ne koristite sredstvo za čišćenje objektiva koje sadrži zapaljivi plin. Velika toplina koju stvara projektor može prouzročiti požar.

### Pozor

Pri čišćenju senzora ne koristite sredstvo za čišćenje stakla ili grube materijale i nemojte udarati senzore. Oštećenje na površini senzora može biti uzrok neispravnog rada.

## Čišćenje kućišta projektora

Prije čišćenja kućišta, isključite projektor i odvojite kabel napajanja.

- Koristite meku, suhu krpu bez niti za uklanjanje prašine.
- Koristite meku krpu navlaženu blagom otopinom sapuna u vodi za uklanjanje tvrdokorne prljavštine. Nemojte raspršivati tekućine izravno po projektoru.

### Pozor

Za čišćenje projektora ne koristite vosak, alkohol, benzin, razrjeđivač za boje i druge kemikalije. One mogu oštetiti kućište. Ne koristite komprimirani zrak jer plinovi mogu ostaviti zapaljive ostatke. Za održavanje projektora važno je redovito održavanje filtra. Očistite filtar kada se prikaže poruka s obavijesti da je temperatura u projektoru visoka. Preporučujemo čišćenje ovih dijelova barem svakih 12.000 sati. Čistite ih češće ako projektor koristite u okolini s više prašine od očekivanog. (Pod pretpostavkom da se projektor koristi u atmosferskim uvjetima sa česticama u zraku u količini manjoj od 0,04 do 0,2 mg/m3.)

### Pozor

Ako ne provodite redovito održavanje, vaš Epson projektor će vas obavijestiti kada je temperatura u njegovoj unutrašnjosti visoka. Ne čekajte pojavu upozorenja kako biste održavali filtar projektora jer dugotrajna izloženost visokoj temperaturi može skratiti radni vijek projektora.

### Srodne poveznice

- "Čišćenje zračnog filtra" str.76
- "Zamjena filtra zraka" str.77
- "Čišćenje otvora za usis zraka" str.78

## Čišćenje zračnog filtra

Zračne filtre projektora treba čistiti u sljedećim situacijama:

• Filtri ili otvori za prozračivanje su prašnjavi.

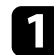

Isključite projektor i odvojite kabel napajanja.

## 2

Povucite zasun poklopca zračnog filtra i izvucite poklopac zračnog filtra.

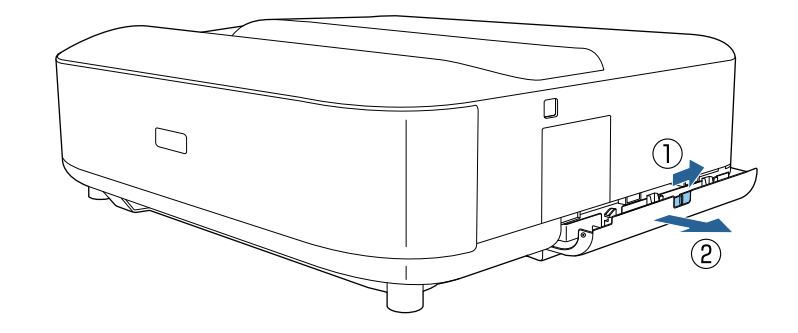

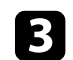

Izvucite zračni filtar iz poklopca zračnog filtra.

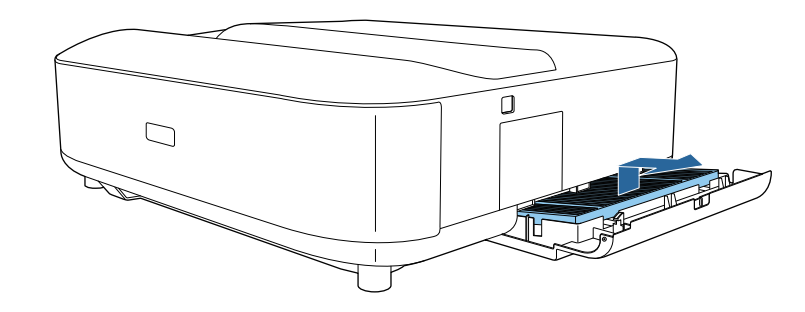

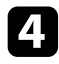

Usisajte prednju stranu filtra zraka (stranu s jezičcima) i tako uklonite ostatak prašine.

![](_page_76_Picture_3.jpeg)

#### Pozor

- Ne uranjajte filtar zraka u vodu i ne čistite ga bilo kakvim deterdžentima ili otapalima.
- Ne koristite komprimirani zrak. Plinovi mogu ostaviti zapaljive ostatke ili utjerati prašinu i sitne materijala u optičke dijelove projektora ili druga osjetljiva područja.
- 5

Stavite zračni tako da četiri zupca budu usmjerena prema dolje kako je prikazano.

![](_page_76_Figure_9.jpeg)

#### Pozor

Ne zatvarajte poklopac zračnog filtra na silu dok su zupci na zračnom filtru okrenuti prema gore. Time možete oštetiti projektor.

![](_page_76_Picture_12.jpeg)

Zatvorite poklopac zračnog filtra dok ne sjedne na mjesto.

## Zamjena filtra zraka

Zračni filtar morate zamijeniti u sljedećim situacijama:

• Filtar zraka je poderan ili oštećen.

![](_page_76_Picture_17.jpeg)

Isključite projektor i odvojite kabel napajanja.

![](_page_76_Picture_19.jpeg)

Povucite zasun poklopca zračnog filtra i tako otvorite poklopac zračnog filtra.

![](_page_76_Figure_21.jpeg)

![](_page_77_Picture_1.jpeg)

4

5

### Izvucite zračni filtar iz projektora.

![](_page_77_Picture_3.jpeg)

![](_page_77_Picture_4.jpeg)

Iskorištene filtre zraka zbrinite sukladno lokalnim propisima.

- Okvir filtra: polipropilen
  - Filtar: polipropilen, PET

| Postavite no | ovi zračni | filtar sa | četiri | zupca | usmjerena | prema | dolje ka | ako |
|--------------|------------|-----------|--------|-------|-----------|-------|----------|-----|
| je prikazano | ).         |           |        | -     |           | -     |          |     |

![](_page_77_Figure_9.jpeg)

### Pozor

Ne zatvarajte poklopac zračnog filtra na silu dok su zupci na zračnom filtru okrenuti prema gore. Time možete oštetiti projektor.

- Srodne poveznice
- "Zamjenski dijelovi" str.97

## Čišćenje otvora za usis zraka

Povremeno očistite otvore za usis zraka, a osobito ako primijetite prašinu na površini tih otvora kako biste spriječili pregrijavanje projektora zbog onemogućene ventilacije.

![](_page_77_Picture_17.jpeg)

Isključite projektor i odvojite kabel napajanja.

![](_page_77_Picture_19.jpeg)

Okrenite projektor naopako.

![](_page_77_Picture_21.jpeg)

Pažljivo uklonite prašinu usisavačem ili četkom.

![](_page_77_Figure_23.jpeg)

Značajku Poravnanje ploče koristite za ručno podešavanje konvergencije boja (uravnotežavanje crvene i plave boje) na projiciranoj slici. Piksele je moguće podesiti vodoravno i okomito u koracima od po 0,125 piksela u rasponu od  $\pm$  3 piksela.

![](_page_78_Picture_2.jpeg)

• Moguće je podešavanje konvergencije samo crvene ili plave boje. Zelena je standardna u paleti boja i nije ju moguće podešavati.

- Nakon provođenja postupka Poravnanje ploče moguće je pogoršanje kvalitete slike.
- Slike za piksele koji se protežu izvan ruba projiciranog zaslona se ne prikazuju.

Pritisnite gumb () na daljinskom upravljaču.

## 2 Odabo

Odaberite izbornik Postavke pa pritisnite [Enter].

![](_page_78_Picture_9.jpeg)

![](_page_79_Picture_1.jpeg)

### Odaberite **Poravnanje ploče** pa pritisnite [Enter].

| Odabir boje<br>Kada je Poravnanje ploče postavljeno na [Uključeno]                                  | Poravnanje ploče<br>Isključeno    |  |
|----------------------------------------------------------------------------------------------------|-----------------------------------|--|
| odaberite boju koju želite ispraviti i boju uzorka mreže<br>koja se prikazuje tijekom ispravljanja. | Odaberi boju                      |  |
|                                                                                                    | Dodaj uzorak u boji               |  |
|                                                                                                    | Poničti<br>Poništavanje postavki. |  |
|                                                                                                    |                                   |  |

![](_page_79_Picture_4.jpeg)

Odaberite opciju Poravnanje ploče i podesite je na Uključeno.

- 5 Odaberite **Odaberi boju** i jednu od postavki:
  - R za podešavanje konvergencije crvene boje.
  - **B** za podešavanje konvergencije plave boje.
- 6 Odaberite **Dodaj uzorak u boji** i odaberite boju mreže koja se prikazuje prilikom podešavanja. Dostupne boje razlikuju se ovisno o postavci **Odaberi boju**.
  - **R/G/B** za prikaz mreže u bijeloj boji.
  - **R**/**G** za prikaz mreže u žutoj boji. **R**/**G** se prikazuje samo kada je **Odaberi boju** postavljeno na **R**.
  - G/B za prikaz mreže u cijan boji. G/B se prikazuje samo kada je Odaberi boju postavljeno na B.

![](_page_79_Picture_13.jpeg)

Odaberite **Dalje** i pritisnite [Enter].

![](_page_79_Picture_15.jpeg)

Odaberite **Odabir načina** i odaberite jednu od sljedećih opcija:

 Odaberite Cijela ploča za istodobno podešavanje cijele ploče i idite na sljedeći korak. • Odaberite Četiri kuta za podešavanje jednog po jednog kuta ploče i idite na korak 11.

![](_page_79_Picture_19.jpeg)

Pločicom za smjer na daljinskom upravljaču podešavajte usklađivanje boja odabrano u **Odaberi boju** pa pritisnite [Enter].

![](_page_79_Picture_21.jpeg)

Podešavanje utječe na crte mreže na cijelom zaslonu.

- Odaberite neku od sljedećih opcija:
  - Odaberite Četiri kuta za fino ugađanje podešavanja.
  - Odaberite Izađi za završetak podešavanja.
- 1

Pločicom za smjer na daljinskom upravljaču podešavajte usklađivanje boja kutova zaslona pa pritisnite [Enter].

![](_page_79_Picture_28.jpeg)

Nakon završetka podešavanja svakog kuta zaslona pritisnite [Enter].

![](_page_79_Picture_30.jpeg)

Odaberite neku od sljedećih opcija:

- Ako projektor treba dodatno poravnanje ploče odaberite **Fino podešavanje**. Pločicom za smjer na daljinskom upravljaču označite kut bilo kojeg neporavnatog okvira na zaslonu, pritisnite [Enter], izvršite potrebna podešavanja pa ponovno pritisnite [Enter]. Prema potrebi ponavljajte korak za sva ostala sjecišta.
- Odaberite Izađi za završetak podešavanja.

## Rješavanje problema

Ako imate problema pri korištenju projektora, potražite rješenja u sljedećim odjeljcima.

- "Problemi s projekcijom" str.82
- "Status pokazivača projektora" str.83
- "Rješavanje problema s uključivanjem ili isključivanjem projektora" str.85
- "Rješavanje problema sa slikom" str.86
- "Rješavanje problema sa zvukom" str.90
- "Rješavanje problema s daljinskim upravljačem" str.92
- "Rješavanje problema sa HDMI CEC" str.93
- "Rješavanje problema s Wi-Fi mrežom" str.94
- "Rješavanje problema s Android TV-om" str.95

## Problemi s projekcijom

Ako projektor ne radi ispravno, isključite ga, odvojite pa ponovno spojite i uključite.

Ako se na taj način ne riješi problem, provjerite sljedeće:

- Pokazivači na projektoru mogu javljati problem.
- Rješenja u ovom priručniku mogu pomoći da riješite mnoge probleme.

Ako nijedno od ovih rješenja ne pomogne, obratite se tvrtki Epson i zatražite tehničku podršku.

![](_page_81_Picture_6.jpeg)

Nakon popravka projektora Epson vam može vratiti Projektor u početnom stanju. Svakako zabilježite podatke o računu na svakoj mrežnoj usluzi prije no što kontaktirate svojeg lokalnog prodavača ili najbliži Epson servisni centar. Pokazivači na projektoru označavaju stanje projektora i javljaju vam kada se pojavi određeni problem. Provjerite stanje i boju pokazivača i zatim u sljedećoj tablici potražite rješenje.

![](_page_82_Picture_2.jpeg)

Ako pokazivači prikazuju uzorak koji nije naveden u gornjoj tablici, isključite projektor, odvojite ga i kontaktirajte Epson za pomoć.

![](_page_82_Picture_4.jpeg)

Pokazivač statusa

### Status projektora

| Status indikacije | Problem i rješenja                                                                                                    |  |
|-------------------|----------------------------------------------------------------------------------------------------|--|
| Svijetli plavo    | Normalan rad.                                                                                                    |  |
| Trepće plavo      | Zagrijavanje ili isključivanje projektora.<br>Kad pokazivač trepće plavo upravljanje daljinskim<br>upravljačem može biti onemogućeno. |  |
| Isključeno        | Način pripravnosti<br>Kada pritisnete gumb za uključivanje, projekcija će<br>započeti.                                                |  |

| Status indikacije   | Problem i rješenja                                                                                                    |  |
|---------------------|----------------------------------------------------------------------------------------------------|--|
| Svijetli narančasto | Projektor se pregrijao i isključio. Ostavite ga isključenog<br>5 minuta da se ohladi.                                                                                                   |  |
|                     | • Provjerite jesu li zračni otvori i zračni filtar začepljeni prašinom ili zapriječeni obližnjim predmetima.                                                                            |  |
|                     | • Pobrinite se da temperatura u okolini nije previsoka.                                                                                                    |  |
|                     | Očistite ili zamijenite filtar zraka.                                                                                                    |  |
|                     | <ul> <li>Ako projektor koristite na velikoj nadmorskoj visini,<br/>postavite postavku Način velike visine na Uključeno u<br/>izborniku projektora.</li> </ul>                           |  |
|                     | Postavke > Način velike visine                                                                                                    |  |
|                     | • Ako problem ne nestane, odvojite projektor i obratite se u Epson za pomoć.                                                                                                    |  |
|                     | Upozorenje u svezi otkrivanja kretanja.                                                                                                    |  |
|                     | Oglašava se zvučni signal pištanja i pojavljuje se poruka<br>"Reprodukcija je zaustavljena zbog sigurnosnih razloga.<br>Odmaknite od objektiva ili uklonite prepreke oko<br>objektiva." |  |
|                     | Svjetlina izvora svjetla je smanjena.                                                                                                    |  |
|                     | <ul> <li>Provjerite da nitko ne gleda u prozor za projekciju.<br/>Odmaknite se od prozora za projekciju.</li> </ul>                                                                     |  |
|                     | <ul> <li>Ako nema nikoga u blizini prozora za projekciju<br/>očistite senzor pokreta.</li> </ul>                                                                                        |  |
|                     | Upozorenje na laser.                                                                                                    |  |
|                     | Isključite projektor, odvojite ga i kontaktirajte Epson za pomoć.                                                                                                    |  |
| Trepće narančasto   | Postoji problem s laserom.                                                                                                    |  |
|                     | Isključite projektor, odvojite ga i kontaktirajte Epson za pomoć.                                                                                                    |  |
|                     | Postoji problem s ventilatorom ili senzorom.                                                                                                    |  |
|                     | Isključite projektor, odvojite ga i kontaktirajte Epson za pomoć.                                                                                                    |  |
|                     | Unutarnja greška projektora.                                                                                                    |  |
|                     | Isključite projektor, odvojite ga i kontaktirajte Epson za pomoć.                                                                                                    |  |

## Status pokazivača projektora

- "Postavke značajki projektora izbornik Postavke" str.67
  "Čišćenje zračnog filtra" str.76
- "Zamjena filtra zraka" str.77
- "Čišćenje otvora za usis zraka" str.78

U ovim odjeljcima pronađite rješenja ako se projektor ne uključuje nakon pritiska gumba za uključivanje ili se neočekivano isključi.

### ✤ Srodne poveznice

- "Rješavanje problema s uključivanjem projektora" str.85
- "Rješavanje problema s isključivanjem projektora" str.85

## Rješavanje problema s uključivanjem projektora

Ako se projektor ne uključuje nakon pritiska na gumb za uključivanje pokušajte sa sljedećim postupcima do rješavanja problema.

![](_page_84_Picture_7.jpeg)

Provjerite je li kabel napajanja sigurno priključen u projektor i u ispravnu električnu utičnicu.

![](_page_84_Picture_9.jpeg)

Ako koristite daljinski upravljač, provjerite umetnute baterije.

- **3** Kabel napajanja možda je neispravan. Odspojite kabel i kontaktirajte Epson za pomoć.
- Srodne poveznice
- "Uključivanje projektora" str.26
- "Stavite baterije u daljinski upravljač" str.21

## Rješavanje problema s isključivanjem projektora

Ako se projektor neočekivano isključi pokušajte sa sljedećim postupcima do rješavanja problema.

Projektori su možda pokrenuli način na čekanju nakon što je proteklo vrijeme definirano u **Mjerač vremena za mirovanje** u izborniku **Postavke** projektora. Pritisnite gumb za uključivanje na projektoru ili daljinskom upravljaču kako biste aktivirali projektor.

![](_page_84_Picture_19.jpeg)

Nakon pokretanja projektora **Mjerač vremena za mirovanje** automatski će se postaviti na **Isključeno**.

![](_page_84_Picture_21.jpeg)

Kad pokazivač statusa svijetli narančasto, projektor se pregrijao i isključio.

![](_page_84_Picture_23.jpeg)

Ventilatori za hlađenje mogu raditi u načinu rada na čekanju, ovisno o postavkama projektora. Također, kada se projektor pokrene iz stanja mirovanja, ventilatori mogu proizvesti neočekivanu buku. To nije znak kvara.

![](_page_84_Picture_25.jpeg)

Provjerite kako nema prepreka koje smetaju u području prozora za projekciju. Uklonite sve prepreke.

### ✤ Srodne poveznice

• "Postavke značajki projektora - izbornik Postavke" str.67

Ako imate problema s projiciranom slikom, potražite rješenja u sljedećim odjeljcima.

### Srodne poveznice

- "Rješavanje problema nedostajuće slike" str.86
- "Rješavanje problema zakrivljene slike ili slike koja nije pravokutna" str.87
- "Rješavanje problema preokrenute slike" str.87
- "Rješavanje problema male slike" str.87
- "Podešavanje neizoštrene ili mutne slike" str.87
- "Rješavanje problema s djelomičnim prikazom slike" str.88
- "Podešavanje slike koja ima šum ili statičke smetnje" str.88
- "Podešavanje slike neodgovarajuće svjetline ili boja" str.89

## Rješavanje problema nedostajuće slike

Ako nema projicirane slike pokušajte sa sljedećim postupcima do rješavanja problema.

![](_page_85_Picture_13.jpeg)

Provjerite status projektora:

- Pritisnite gumb ( na daljinskom upravljaču kako biste provjerili je li slika privremeno isključena.
- Provjerite pokazivač statusa kako biste provjerili je li projektor u normalnom radnom stanju.
- Pritisnite gumb za uključivanje projektora kako biste ga aktivirali iz načina rada na čekanju.
  - Postavke > Mjerač vremena za mirovanje
- Provjerite kabelske priključke:
- Provjerite jesu li svi potrebni kabeli čvrsto priključeni i je li projektor uključen.
- Priključite video izvor izravno na projektor.
- Zamijenite HDMI kabel kraćim.

• Prilikom slanja slika s 18 Gbps kao što je 4K 60 Hz 4:4:4, koristite HDMI kabel (premium - velika brzina).

![](_page_85_Picture_24.jpeg)

Uvjerite se jeste li odabrali odgovarajuću **EDID** postavku u izborniku **Slika** projektora u skladu sa standardima koje video oprema podržava, signalima slike i HDMI kabelima.

![](_page_85_Picture_26.jpeg)

5

### Provjerite status video izvora:

- Ako projicirate s reproduktora internetskih medija (strujanje) provjerite napaja li se taj uređaj s USB kabel za napajanje na projektoru.
- Uključite priključen reproduktor internetskih medija (strujanje) ili video izvor i pritisnite gumb za reprodukciju radi pokretanja videozapisa.
- Provjerite zadovoljava li povezani uređaj HDMI CEC standard. Za dodatne informacije pogledajte dokumentaciju priloženu uz uređaj.
- Ako projicirate s prijenosnog računala, provjerite je li ono postavljeno za prikaz na vanjskom monitoru.

## Provjerite sljedeće stavke:

- Za praćenje mrežnih sadržaja potrebna je internetska veza. Provjerite je li Wi-Fi uključen.
- Isključite projektor i priključeni reproduktor internetskih medija (strujanje) ili video izvor, a zatim ih ponovno uključite.
- Isključite projektor i priključeni video izvor, a zatim ih ponovno uključite.
- Ponovno postavite CEC funkciju priključenog uređaja i ponovno pokrenite uređaj.
- Pobrinite se da razlučivost računalnog zaslona ne prekoračuje ograničenja za razlučivost i frekvenciju projektora. Ako je potrebno, odaberite drugu razlučivost zaslona za vaše računalo. (Pojedinosti potražite u priručniku računala.)
- Poništava sve postavke projektora na zadane vrijednosti.

### Srodne poveznice

• "Postavke značajki projektora - izbornik Postavke" str.67

## Rješavanje problema zakrivljene slike ili slike koja nije pravokutna

Ako je projicirana slika zakrivljena ili nije pravokutna pokušajte sa sljedećim postupcima do rješavanja problema.

![](_page_86_Picture_5.jpeg)

Postavite projektor izravno ispred sredine zaslona, tako da je prema njemu izravno okrenut, ako je to moguće.

- Ispravite izobličenje projicirane slike, pritisnite gumb 2 daljinskom upravljaču, a zatim slijedite upute na zaslonu.
- Srodne poveznice
- "Ispravljanje izobličenja slike" str.29

## Rješavanje problema preokrenute slike

Ako je projicirana slika vodoravno preokrenuta pokušajte sa sljedećim postupcima do rješavanja problema.

![](_page_86_Picture_12.jpeg)

Ako ste projiciranu sliku preokrenuli funkcijom Obrnuto preokrenuta

slika pritisnite gumb (R) na daljinskom upravljaču rad<u>i prik</u>aza izbornika **Prilagodljiva slika** pa ponovno pritisnite gumb ( da biste onemogućili funkciju.

### Srodne poveznice

• "Vodoravno preokretanje slike (Prilagodljiva slika)" str.50

## Rješavanje problema male slike

Ako je projicirana slika premala pokušajte sa sljedećim postupcima do rješavanja problema.

![](_page_86_Picture_19.jpeg)

Ako ste namjestili veličinu projicirane slike pritisnite gumb daljinskom upravljaču radi prikaza izbornika **Prilagodljiva slika**, a zatim pritisnite gumb ( dok projicirana slika nije pravilne veličine.

### Srodne poveznice

• "Promjena veličine ili položaja slike (Prilagodljiva slika)" str.49

## Podešavanje neizoštrene ili mutne slike

Ako je projicirana slika neizoštrena ili mutna pokušajte sa sljedećim postupcima do rješavanja problema.

![](_page_86_Picture_25.jpeg)

Podesi fokus slike uporabom poluge fokusa.

![](_page_86_Picture_27.jpeg)

Postavite projektor dovoljno blizu zaslonu.

![](_page_86_Picture_29.jpeg)

Očistite prozor za projekciju.

![](_page_86_Picture_31.jpeg)

Prije početka korištenja pričekajte dok se projektor ne zagrije na temperaturu prostorije kako biste spriječili kondenzaciju na objektivu nakon premještanja projektora iz hladne okoline.

![](_page_86_Picture_33.jpeg)

Namjestite postavku Oštrina u izborniku Slika projektora radi poboljšavanja kvalitete slike.

Slika > Prilagođene postavke > Oštrina

![](_page_86_Picture_36.jpeg)

## Rješavanje problema sa slikom

izbornika **Prilagodljiva slika** pa pritisnite gumb ( ) da biste onemogućili funkciju.

![](_page_87_Picture_2.jpeg)

Ako projicirate s računala, koristite slabiju razlučivost ili odaberite razlučivost koja odgovara izvornoj razlučivosti projektora.

### Srodne poveznice

- "Postavke kvalitete slike izbornik Slika" str.62
- "Izoštravanje slike pomoću poluge fokusa" str.28
- "Zamagljivanje rubova slike (Prilagodljiva slika)" str.51
- "Čišćenje prozora za projekciju" str.73

## Rješavanje problema s djelomičnim prikazom slike

Ako je projiciran samo dio slike s računala pokušajte sa sljedećim postupcima do rješavanja problema.

- æ Ako ste namjestili veličinu projicirane slike pritisnite gumb ( daljinskom upravljaču radi prikaza izbornika Prilagodljiva slika, a zatim pritisnite gumb ( dok projicirana slika nije pravilne veličine.
- Ako je Format zaslona u izborniku Slika postavljen na Zumiranje, 2 promijenite ga u Normalno.

![](_page_87_Picture_13.jpeg)

Provjerite postavke računalnog zaslona pa onemogućite dvostruki zaslon i postavite razlučivost unutar ograničenja projektora. (Pojedinosti potražite u priručniku računala.)

### Srodne poveznice

- "Postavke značajki projektora izbornik Postavke" str.67
- "Promjena veličine ili položaja slike (Prilagodljiva slika)" str.49

## Podešavanje slike koja ima šum ili statičke smetnje

Ako projicirana slika sadrži elektroničku interferenciju (šum) ili statičke smetnje pokušajte sa sljedećim postupcima do rješavanja problema.

![](_page_87_Picture_20.jpeg)

Provjerite kabele koji povezuju video izvor s projektorom. Oni:

- Mora biti odvojeni od kabela napajanja kako bi se onemogućile smetnje
- Moraju biti sigurno učvršćeni na oba kraja
- Ne smiju biti priključeni u produžni kabel
- Podesite postavku Smanjenje buke u izborniku Slika projektora. 2
- 3 Ako ste oblik slike prilagodili kontrolama projektora, pokušajte smanjiti postavku **Oštrina** u izborniku **Slika** projektora kako biste poboljšali kvalitetu slike.
  - Slika > Prilagođene postavke > Oštrina
- Uvjerite se jeste li odabrali odgovarajuću EDID postavku u izborniku Slika projektora u skladu sa standardima koje video oprema podržava, signalima slike i HDMI kabelima.

Ako ste priključili produžni kabel napajanja, pokušajte projicirati bez njega kako biste provjerili je li on bio uzrok smetnji u signalu.

6

Odaberite razlučivost video slike na računalu i brzinu osvježavanja koji će biti kompatibilni s projektorom.

### ✤ Srodne poveznice

• "Postavke kvalitete slike - izbornik Slika" str.62

## Rješavanje problema sa slikom

## Podešavanje slike neodgovarajuće svjetline ili boja

Ako je projicirana slika previše tamna ili svijetla ili su boje neodgovarajuće pokušajte sa sljedećim postupcima do rješavanja problema.

![](_page_88_Picture_3.jpeg)

Isprobajte različite načine rada u boji za slike i okolinu odabirom postavke **Način rada u boji** u izborniku **Slika** projektora.

![](_page_88_Picture_5.jpeg)

Provjerite postavke video izvora.

- **3** I
  - Podesite sljedeće postavke u izborniku Slika za trenutačni ulazni izvor.
    - Gama prilag. Prizoru
    - Prilagođene postavke
    - Temperatura boje
    - Interpolacija okvira
    - Dinamički kontrast
    - Smanjenje buke
    - Super-resolution
    - Automat. poboljš. kontrasta
    - Format zaslona
- Provjerite jeste li odabrali ispravnu postavku za HDMI video raspon, HDR ili EDID u izborniku Slika projektora, ako su te postavke raspoložive za vaš izvor slike.
- 5

Kad sliku projicirate na zid, isprobajte različite vrste boje zida za sliku i okoliš odabirom postavke **Podesi boje** u izborniku **Instalacija** projektora.

- 6
- Provjerite i čvrsto priključite sve kabele u projektor i video opremu. Ako ste priključili dugačke kabele, zamijenite ih kraćima.

Postavite projektor dovoljno blizu zaslonu.

### **>>** Srodne poveznice

• "Postavke kvalitete slike - izbornik Slika" str.62

Ako imate problema sa zvukom projiciranja, potražite rješenja u sljedećim odjeljcima.

### Srodne poveznice

- "Rješavanje problema ako nema zvuka ili je glasnoća premala" str.90
- "Rješavanje problema s načinom rada Bluetooth zvučnika" str.90

## Rješavanje problema ako nema zvuka ili je glasnoća premala

Ako nema zvuka ili je glasnoća premala pokušajte sa sljedećim postupcima do rješavanja problema.

- Podesite postavku glasnoće projektora gumbima 🖤 ili 🖤 na daljinskom upravljaču.
- 2
- Provjerite priključke kabela između projektora i video izvora.
- 3

Pritisnite gumb ( na daljinskom upravljaču za uključivanje zvuka ako je privremeno bio isključen.

![](_page_89_Picture_12.jpeg)

Provjerite sljedeće postavke na video opremi:

- Provjerite je li uključen glasnoća na videoizvoru i je li izlaz zvuka postavljen za odgovarajući izvor.
- Postavite priključeni uređaj na PCM izlaz.

![](_page_89_Picture_16.jpeg)

Ako želite izlaz zvuka sa zvučnika projektora, provjerite je li namještena ispravna postavka za **Izlaz zvuka** u izborniku **Zvuk**.

- 6
- Ako želite izlaz zvuka na vanjski audiouređaj putem HDMI kabela, pokušajte sljedeća rješenja:
- Provjerite je li HDMI kabel priključen na priključak HDMI2 (eARC/ARC) projektora.

- Uvjerite se u izlaz zvuka sa zvučnika projektora ili priključka Optical Out.
- Postavite HDMI CEC na Uključeno u izborniku Postavke.
  - Postavke > HDMI CEC > CEC upravljanje
- Postavite HDMI2 ARC na Uključeno u izborniku Postavke.
  - Postavke > HDMI CEC > CEC upravljanje
- Postavite Izlaz zvuka na ARC (PCM) u izborniku Zvuk.
- Provjerite koristite li HDMI kabel (s Ethernetom).

![](_page_89_Picture_28.jpeg)

Prilikom reprodukcije zvuka i izlaza putem HDMI kabela na vanjski audiouređaj koji ne podržava HDMI ARC postavite HDMI CEC na Isključeno u izborniku Postavke.

7

Ako želite izlaz zvuka na vanjski audiouređaj putem optičkog digitalnog audiokabela provjerite je li namještena ispravna postavka za **Izlaz zvuka** u izborniku **Zvuk**.

### Srodne poveznice

• "Postavke kvalitete zvuka - izbornik Zvuk" str.64

## Rješavanje problema s načinom rada Bluetooth zvučnika

Ako projektor ne možete povezati s Bluetooth audiouređajem pokušajte sljedeće postupke.

![](_page_89_Picture_36.jpeg)

Postavite **Način rada s Bluetooth zvučnikom** na **Uključeno** u izborniku projektora.

![](_page_89_Picture_38.jpeg)

Odaberite **Projector** s popisa dostupnih Bluetooth uređaja prikazanog na vašem uređaju.

![](_page_89_Picture_40.jpeg)

Provjerite da je na projektor priključen samo jedan Bluetooth uređaj.

## Rješavanje problema sa zvukom

Nije moguće istodobno povezati više Bluetooth audio uređaja na projektor.

![](_page_90_Picture_2.jpeg)

5

Provjerite zadovoljava li uređaj Bluetooth specifikacije projektora.

### Provjerite sljedeće stavke:

- Provjerite postoje li prepreke između Bluetooth audio uređaja i projektora i promijenite njihove položaje kako biste poboljšali komunikaciju.
- Bluetooth audio uređaj priključite unutar specificiranog komunikacijskog dosega.
- Izbjegavajte koristiti projektor u blizini bežičnih mreža, mikrovalnih pećnica, bežičnih telefona na 2,4 GHz ili drugih uređaja koji koriste frekvencijski pojas od 2,4 GHz. Ti uređaji mogu uzrokovati interferenciju odnosno međudjelovanje signala između projektora i Bluetooth audio uređaja.

- "Bluetooth specifikacije" str.52
- "Uporaba projektora kao Bluetooth zvučnika" str.52

Ako projektor ne reagira na naredbe s daljinskog upravljača pokušajte sa sljedećim postupcima do rješavanja problema.

![](_page_91_Picture_2.jpeg)

Ako izgubite daljinski upravljač, naručite novi od tvrtke Epson.

![](_page_91_Picture_4.jpeg)

Provjerite jesu li baterije umetnute na pravilan način u daljinski upravljač i jesu li pune. Ako je potrebno, zamijenite baterije.

- 2 Provjerite je li neki gumb na daljinskom upravljaču zaglavljen, zbog čega bi mogao pokrenuti način na čekanju. Oslobodite gumb i aktivirajte daljinski upravljač.
- 3 Daljinski upravljač svakako koristite unutar kuta za prijam i unutar dometa projektora.
- Provjerite pokazivač statusa kako biste provjerili je li projektor u normalnom radnom stanju.

![](_page_91_Picture_9.jpeg)

Jaka fluorescentna rasvjeta, izravna sunčeva svjetlost ili signali infracrvenih uređaja možda ometaju rad daljinskih prijemnika projektora. Zatamnite svjetla ili odmaknite projektor od sunčeve svjetlosti ili opreme koja uzrokuje smetnje.

6 Ako je prikazan zaslon uparivanja ponovno izvršite uparivanje držeći približno tri sekunde istodobno pritisnutim gumbe [Enter] i na daljinskom upravljaču.

- "Dijelovi projektora daljinski upravljač projektora" str.12
- "Rad daljinskog upravljača" str.21
- "Status pokazivača projektora" str.83
- "Stavite baterije u daljinski upravljač" str.21

## Rješavanje problema sa HDMI CEC

Ako povezanim uređajima ne možete upravljati s projektora pokušajte sa sljedećim postupcima do rješavanja problema.

![](_page_92_Picture_2.jpeg)

Provjerite zadovoljava li kabel HDMI CEC standard.

![](_page_92_Picture_4.jpeg)

Provjerite zadovoljava li povezani uređaj HDMI CEC standard. Za dodatne informacije pogledajte dokumentaciju priloženu uz uređaj.

![](_page_92_Picture_6.jpeg)

Postavite HDMI CEC na Uključeno u izborniku Postavke.

Postavke > HDMI CEC > CEC upravljanje

![](_page_92_Picture_9.jpeg)

Provjerite i čvrsto priključite sve kabele u projektor i video opremu.

![](_page_92_Picture_11.jpeg)

Priključite HDMI kabel na priključak HDMI2 (eARC/ARC) projektora.

![](_page_92_Picture_13.jpeg)

Provjerite jesu li povezani uređaji uključeni i jesu li postavljeni u stanje mirovanja. Za dodatne informacije pogledajte dokumentaciju priloženu uz uređaj.

![](_page_92_Picture_15.jpeg)

Ako ste priključili novi uređaj ili promijenili vezu, ponovno postavite funkciju CEC za povezani uređaj i ponovno ga pokrenite.

- "Postavke značajki projektora izbornik Postavke" str.67
- "Upravljanje povezanim uređajima uporabom značajki HDMI CEC" str.55

Ako projektor ne možete povezati s Wi-Fi mrežom, probajte sa sljedećim rješenjima.

![](_page_93_Picture_2.jpeg)

Provjerite rade li ispravno vaš Wi-Fi usmjernik i modem. Ponovno pokretanje tih uređaja ponekad može riješiti problem s povezivanjem na mrežu.

![](_page_93_Picture_4.jpeg)

- Provjerite postoje li prepreke između Wi-Fi usmjernika i projektora, a ako postoje promijenite njihove položaje kako biste poboljšali komunikaciju.
- Mrežne postavke možete provjeriti u izborniku koji se pojavljuje kad pritisnete gumb na daljinskom upravljaču.
- Ako inicijalizirate projektor potrebno je ponovno odabrati mrežne postavke na zaslonu početnog postavljanja.

### Srodne poveznice

• "Inicijalizacija projektora" str.59

## Rješavanje problema s Android TV-om

Pogledajte sljedeću stranicu s uputama za rješavanje problema s Android TVom.

https://support.google.com/androidtv/

## Dodatak

Tehničke podatke i važne napomene o proizvodu pronaći ćete u sljedećim odjeljcima.

- "Dodatna oprema i zamjenski dijelovi" str.97
- "Veličina zaslona i udaljenost za projekciju" str.98
  "Podržane razlučivosti zaslona monitora" str.99
- "Tehnički podaci projektora" str.100
- "Vanjske dimenzije" str.101
- "Popis simbola o sigurnosti i upute" str.102
- "Sigurnosne informacije o laseru" str.104
- "Rječnik" str.106
- "Obavijesti" str.107

## Dodatna oprema i zamjenski dijelovi

Dostupna je sljedeća dodatna oprema i zamjenski dijelovi. Molimo da ove proizvode nabavljate ako i kada zatrebaju.

Sljedeći popis dodatne opreme i potrošnog pribora važeći je od: lipnja 2023.

Podaci o dodatnoj opremi mogu se mijenjati bez najave, a dostupnost može ovisiti o državi nabave.

### Srodne poveznice

- "Vanjski uređaji" str.97
- "Zasloni" str.97
- "Zamjenski dijelovi" str.97

## Vanjski uređaji

### Reproduktor internetskih medija ELPAP12

Za gledanje internetskih sadržaja koristite uređaj za reprodukciju internetskih medija.

### Zasloni

Zaslon za ultra-kratki doseg ELPSC35 (100") Zaslon za ultra-kratki doseg ELPSC36 (120") Zasloni za postavljanje na zid. (Format prikaza 16:9)

### Zamjenski dijelovi

### Zračni filtar ELPAF60

Služi kao zamjena za rabljene zračne filtre.

### Srodne poveznice

• "Zamjena filtra zraka" str.77

Koristite sljedeću tablicu kako biste odredili koliko daleko morate postaviti projektor od zaslona na temelju veličine projicirane slike.

![](_page_97_Figure_2.jpeg)

- Daljina projekcije (cm)
- ② Udaljenost od projektora do dna zaslona (cm)
- 3 Udaljenost od projektora do vrha zaslona (cm)
- Udaljenost od sredine objektiva do stražnje strane projektora (cm)

| Veličina zaslona 16:9 |                  | 0    | 2    | 3     |
|-----------------------|------------------|------|------|-------|
| 60"                   | $133 \times 75$  | 32.5 | 11.5 | 86.3  |
| 65"                   | $144 \times 81$  | 35.6 | 13.0 | 94.0  |
| 70"                   | 155 × 87         | 38.8 | 14.5 | 101.7 |
| 75"                   | 166 × 93         | 42.0 | 16.0 | 109.4 |
| 80"                   | $177 \times 100$ | 45.1 | 17.5 | 117.1 |
| 90"                   | 199 × 112        | 51.4 | 20.5 | 132.5 |
| 100"                  | 221 × 125        | 57.7 | 23.5 | 148.0 |
| 120"                  | 266 × 149        | 70.3 | 29.4 | 178.8 |

| Veličina | a zaslona 4:3    | 0    | 2    | 3     |
|----------|------------------|------|------|-------|
| 50"      | $102 \times 76$  | 33.2 | 11.9 | 88.1  |
| 55"      | $112 \times 84$  | 37.1 | 13.7 | 97.5  |
| 60"      | 122 × 91         | 41.0 | 15.5 | 107.0 |
| 65"      | 132 × 99         | 44.8 | 17.4 | 116.4 |
| 70"      | $142 \times 107$ | 48.7 | 19.2 | 125.9 |
| 75"      | $152 \times 114$ | 52.5 | 21.0 | 135.3 |
| 80"      | 163 × 122        | 56.4 | 22.8 | 144.7 |
| 98"      | 199 × 149        | 70.3 | 29.4 | 178.7 |

| Veličina | zaslona 16:10    | 0    | 2    | 3     |
|----------|------------------|------|------|-------|
| 56"      | $121 \times 75$  | 32.8 | 11.7 | 87.1  |
| 60"      | 129 × 81         | 35.6 | 13.0 | 93.8  |
| 65"      | $140 \times 88$  | 39.0 | 14.6 | 102.1 |
| 70"      | 151 × 94         | 42.4 | 16.2 | 110.4 |
| 80"      | $172 \times 108$ | 49.2 | 19.4 | 127.1 |
| 90"      | 194 × 121        | 56.0 | 22.6 | 143.8 |
| 100"     | 215 × 135        | 62.8 | 25.9 | 160.5 |
| 111"     | 239 × 149        | 70.3 | 29.4 | 178.8 |

### Srodne poveznice

• "Promjena veličine ili položaja slike (Prilagodljiva slika)" str.49

## Podržane razlučivosti zaslona monitora

Pogledajte *Supplemental A/V Support Specification* za detaljne informacije o kompatibilnim frekvencijama osvježavanja i razlučivosti za svaki kompatibilni video format prikaza.

| Naziv proizvoda                               | EH-LS650W/EH-LS650B                                                               |
|-----------------------------------------------|-----------------------------------------------------------------------------------|
| Dimenzije                                     | 467 (Š) × 133 (V) × 400 (D) mm (bez podignutog dijela)                            |
| Veličina LCD zaslona                          | 0,62"                                                                             |
| Način prikazivanja                            | Polisilicijski TFT aktivni matrični prikaz                                        |
| Broj piksela                                  | Full HD (1.920 (Š) × 1.080 (V) točaka) × 3                                        |
| Razlučivost zaslona                           | 4.147.200 piksela*                                                                |
| Podešavanje fokusa                            | Ručno                                                                             |
| Izvor svjetla                                 | Laserska dioda                                                                    |
| Izlazna snaga izvora<br>svjetla               | Do 73 W                                                                           |
| Valna duljina                                 | 449 do 461 nm                                                                     |
| Radni vijek izvora svjetla<br>**              | Približno 20.000 sati                                                             |
| Maks. snaga zvuka                             | 20 W                                                                              |
| Zvučnik                                       | 2,1ch (zvučnik × 2, dubokotonski × 1)                                             |
| El. napajanje                                 | 100 – 240 V AC ±10% 50/60 Hz 2,8 – 1,3 A                                          |
| Potrošnja energije<br>(područje od 100 do 120 | Potrošnja tijekom rada (kada je svjetlina izvora svjetla<br>100%): 278 W          |
| V)                                            | Potrošnja tijekom rada (kada je svjetlina izvora svjetla<br>50%): 186 W           |
| Potrošnja energije<br>(područje od 220 do 240 | Potrošnja tijekom rada (kada je svjetlina izvora svjetla<br>100%): 264 W          |
| V)                                            | Potrošnja tijekom rada (kada je svjetlina izvora svjetla<br>50%): 178 W           |
| Potrošnja energije u<br>mirovanju             | Komunikacija uključena: 2,0 W                                                     |
| Radna nadmorska visina                        | Visina od 0 do 3 048 m                                                            |
| Dadna tomporatura                             | Nadmarska vicina ad 0 da 2 286 m +5 da +25%                                       |
| Naulla telliperatura                          | (vlažnost od 20 do 80%, bez kondenzacije)                                         |
|                                               | Visina od 2.287 do 3.048 m: +5 do +30°C (vlažnost od 20 do 80%, bez kondenzacije) |
| Skladišna temperatura                         | -10 do +60°C (vlažnost od 10 do 90%, bez kondenzacije)                            |

| Masa | Oko 7,4 kg |
|------|------------|
|      |            |

\* Tehnologija pomaka piksela postiže 4K razlučivost na zaslonu.

\*\* Približno vrijeme do smanjenja svjetline izvora svjetla na pola izvorne vrijednosti. (Pod pretpostavkom da se projektor koristi u atmosferskim uvjetima sa česticama u zraku u količini manjoj od 0,04 do 0,2 mg/m3. Procijenjeno vrijeme razlikuje se s obzirom na korištenje projektora i radne uvjete.)

Nazivna pločica postavljena je na dno projektora.

### Srodne poveznice

• "Tehnički podaci priključaka" str.100

## Tehnički podaci priključaka

| Priključak HDMI1               | 1 | HDMI                                        |
|--------------------------------|---|---------------------------------------------|
| Priključak HDMI2<br>(eARC/ARC) | 1 | HDMI                                        |
| Priključak USB-A               | 2 | USB priključak (vrsta A)                    |
| Priključak Service             | 1 | USB priključak (Mini-B)                     |
| Priključak Optical Out         | 1 | Optički digitalni audio priključak (S/PDIF) |
| Priključak DC Out (2.0A)       | 1 | USB priključak (vrsta A)                    |

![](_page_99_Picture_10.jpeg)

Priključak USB-A podržava USB 2.0. Međutim, nije zajamčeno kako će USB priključci raditi sa svim uređajima koji podržavaju USB.

![](_page_100_Figure_1.jpeg)

Sredina prozora za projekciju

![](_page_100_Figure_3.jpeg)

Jedinice na ovim ilustracijama su mm.

U sljedećoj tablici navedeno je značenje sigurnosnih simbola koji su naznačeni na opremi.

| Br. | Simbolički znak | Potvrđeni<br>standardi                | Opis                                                                                                    |
|-----|-----------------|---------------------------------------|----------------------------------------------------------------------------------------------------|
| •   |                 | IEC60417<br>No. 5007                  | "UKLJUČENO" (napajanje)<br>Označava priključak na električnu<br>mrežu.                                                                             |
| 2   | Ο               | IEC60417<br>No. 5008                  | "ISKLJUČENO" (napajanje)<br>Označava odvojenost od električne<br>mreže.                                                                            |
| 3   | Ċ               | IEC60417<br>No. 5009                  | Čekanje<br>Ako želite prepoznati sklopku ili njen<br>položaj pomoću uvida u koji dio<br>opreme je uključen, a radi stavljanja u<br>stanje čekanja. |
| 4   | $\triangle$     | ISO7000<br>No. 0434B,<br>IEC3864-B3.1 | Oprez<br>Za označavanje općeg opreza pri<br>korištenju proizvoda.                                                                                  |
| 5   |                 | IEC60417<br>No. 5041                  | Oprez, vruća površina<br>Označava da je predmet s ovom<br>oznakom vruć i ne smije se dirati bez<br>mjera opreza.                                   |
| 6   |                 | IEC60417<br>No. 6042<br>ISO3864-B3.6  | Oprez, opasnost od električnog udara<br>Označava opremu koja može dovesti<br>do električnog udara.                                                 |
|     |                 | IEC60417<br>No. 5957                  | Samo za upotrebu u zatvorenom<br>prostoru<br>Označava električnu opremu<br>predviđenu prvenstveno za upotrebu u<br>zatvorenom.                     |

| Br. | Simbolički znak         | Potvrđeni<br>standardi | Opis                                                                                                    |
|-----|-------------------------|------------------------|----------------------------------------------------------------------------------------------------|
| 8   | ๋€�                     | IEC60417<br>No. 5926   | Polaritet priključka za istosmjerno<br>napajanje<br>Označava pozitivne i negativne<br>priključke (polaritet) na dijelu opreme<br>do koje se dovodi istosmjerno<br>napajanje.                |
| 9   | $\ominus \oplus \oplus$ | _                      | Isto kao br. 8.                                                                                                    |
| 0   |                         | IEC60417<br>No. 5001B  | Baterija, općenito<br>Oprema koja se napaja pomoću<br>baterije. Označava uređaj, primjerice,<br>poklopac baterijskog odjeljka ili<br>priključke.                                            |
| 0   | (+                      | IEC60417<br>No. 5002   | Položaj ćelije<br>Za prepoznavanje samog držača<br>baterije i za prepoznavanje položaja<br>ćelije/ćelija unutar držača baterije.                                                            |
| (2) | (+ -                    | _                      | Isto kao br. 11.                                                                                                    |
| •   |                         | IEC60417<br>No. 5019   | Zaštitno uzemljenje<br>Označava priključak predviđen za<br>spajanje u vanjski vodič za zaštitu od<br>električnog udara u slučaju kvara ili<br>priključak elektrode zaštitnog<br>uzemljenja. |
| 1   |                         | IEC60417<br>No. 5017   | Uzemljenje<br>Označava priključak uzemljenja<br>(masa) u slučajevima u kojima nije<br>izričito propisana upotreba simbola br.<br>13.                                                        |
| (5) | $\sim$                  | IEC60417<br>No. 5032   | Izmjenična struja<br>Na nazivnoj pločici označava da je<br>oprema prikladna samo za izmjeničnu<br>struju; označava odgovarajuće<br>priključke.                                              |

| Br. | Simbolički znak         | Potvrđeni<br>standardi | Opis                                                                                                    |
|-----|-------------------------|------------------------|----------------------------------------------------------------------------------------------------|
| 6   |                         | IEC60417               | Istosmjerna struja                                                                                                    |
|     |                         | No. 5031               | Na nazivnoj pločici označava da je<br>oprema prikladna samo za istosmjernu<br>struju; označava odgovarajuće<br>priključke. |
|     |                         | IEC60417               | Oprema klase II                                                                                                    |
|     |                         | No. 5172               | Označava da oprema zadovoljava<br>sigurnosne zahtjeve za opremu klase II<br>prema normi IEC 61140.                         |
| 13  |                         | ISO 3864               | Opće zabrana                                                                                                    |
|     | $\bigcirc$              |                        | Označava zabranjene radnje i<br>postupke.                                                                                  |
| 19  |                         | ISO 3864               | Zabrana dodira                                                                                                    |
|     |                         |                        | Označava mogućnost ozljeđivanja u<br>slučaju dodirivanja određenog dijela<br>opreme.                                       |
| 20  | <b>∢-</b> ו≩ <b>(</b> ) | _                      | Nikada nemojte gledati u objektiv<br>uključenog projektora.                                                                |
| 2   |                         | —                      | Označeni predmet ne smije se stavljati<br>na projektor.                                                                    |
| 22  | <b>^</b>                | ISO3864                | Oprez, lasersko zračenje                                                                                                   |
|     | *                       | IEC60825-1             | Označava da se u opremi nalazi dio s<br>laserski zračenjem.                                                                |
| 23  |                         | ISO 3864               | Zabrana rasklapanja                                                                                                    |
|     |                         |                        | Označava opasnost od ozljede,<br>primjerice, električnog udara, u slučaju<br>rastavljanja opreme.                          |
| 24  | <b>/*</b> \             | IEC60417               | Čekanje, djelomično čekanje                                                                                                |
|     | $\bigcirc$              | No. 5266               | Označava da je dio opreme u<br>spremnom stanju.                                                                            |

| Br. | Simbolički znak | Potvrđeni<br>standardi          | Opis                                                                                                    |
|-----|-----------------|---------------------------------|----------------------------------------------------------------------------------------------------|
| 25  |                 | ISO3864<br>IEC60417<br>No. 5057 | Oprezni, pokretni dijelovi<br>Označava da morate biti podalje od<br>pokretnih dijelova, sukladno<br>standardima zaštite.                                          |
| 26  | <u>_</u>        | IEC60417<br>No. 6056            | Pažnja (Pokretne lopatice ventilatora)<br>Za svaki slučaj stojite dalje od<br>pokretnih lopatica ventilatora.                                                     |
| 27  | ME -            | IEC60417<br>No. 6043            | Oprez (Oštri kutovi)<br>Označava oštre kutove koje ne biste<br>smjeli dirati.                                                                                     |
| 28  |                 | —                               | Označava zabranu gledanja leća<br>objektiva tijekom projiciranja.                                                                                                 |
| 29  |                 | ISO7010<br>No. W027<br>ISO 3864 | Upozorenje, optičko zračenje (poput<br>UV, vidljivog zračenja, infracrvenog)<br>Pazite kako biste spriječili ozljede očiju<br>i kože u blizini optičkog zračenja. |
| 3   | X               | IEC60417<br>No. 5109            | Nije za upotrebu u stambenim<br>područjima.<br>Označava električnu opremu koja nije<br>prikladna za upotrebu u stambenim<br>područjima.                           |

## Sigurnosne informacije o laseru

Projektor je laserski proizvod klase 1 sukladan s međunarodnim standardima za lasere IEC60825-1:2014 i EN60825-1:2014 + A11:2021.

Unutrašnjost

Pri korištenu projektora pridržavajte se sljedećih sigurnosnih uputa.

## \land Upozorenje

- Ne otvarajte kućište projektora. Projektor je opremljen laserom velike snage.
- Potencijalno opasno optičko zračenje iz ovog proizvoda. Ne gledajte u izvor svjetla u radnom stanju. Može doći do oštećenja očiju.

## \Lambda Oprez

Projektor nemojte rastaviti kada ga zbrinjavate. Zbrinjavanje izvršite sukladno lokalnim ili nacionalnim zakonima i propisima.

![](_page_103_Picture_9.jpeg)

Projektor za izvor svjetla koristi laser. Laser ima sljedeća obilježja.

- Ovisno o okolini, svjetlina izvora svjetla može se smanjiti. Svjetlina će se jako smanjiti kada je temperatura previsoka.
- Svjetlina izvora svjetla smanjuje se s njegovim korištenjem. Možete postaviti odnos postavki vremena korištenja i svjetline.

### Srodne poveznice

• "Naljepnice s upozorenjem o laseru" str.104

### Naljepnice s upozorenjem o laseru

Naljepnice s upozorenjem o laseru postavljene su na projektor.

![](_page_103_Picture_17.jpeg)

### Vrh

Ne gledajte izravno u zraku svjetlosti, što vrijedi za svaki izvor jake svjetlosti; RG2 IEC/EN 62471-5:2015.

![](_page_104_Figure_3.jpeg)

## \land Upozorenje

- Nikada nemojte gledati u objektiv projektora dok je laser uključen. Tako možete oštetiti oči, a posebna opasnost prijeti djeci i kućnim ljubimcima.
- Kad projektor uključujete s udaljenosti pomoću daljinskog upravljača, uvjerite se da nitko ne gleda u objektiv.
- Ne dozvolite djeci upravljanje projektorom. Djeca moraju biti pod nadzorom odraslih.
- Tijekom projekcije ne gledajte u objektiv. Isto tako ne gledajte u objektiv pomoću optičkih uređaja poput povećala ili teleskopa. To može prouzročiti oštećenja vida.

#### baza

Projektor je proizvod koji projicira slike na zidove, zaslone i slično.

![](_page_104_Figure_11.jpeg)

Projektor je laserski proizvod klase 1 sukladan s EN50689:2021.

U ovom odjeljku ukratko su objašnjeni nepoznati pojmovi koji nisu objašnjeni u priručniku. Pojedinosti o njima možete pročitati u drugim publikacijama.

| Format zaslona    | Omjer duljine i širine slike.                                                                                                    |
|-------------------|----------------------------------------------------------------------------------------------------|
|                   | Zasloni s vodoravnim:okomitim omjerom 16:9, poput HDTV zaslona, poznati su kao širokokutni zasloni.                                                                                                    |
|                   | SDTV i uobičajeni računalni zasloni imaju format zaslona od 4:3.                                                                                                    |
| Kontrast          | Relativna svjetlina svijetlih i tamnih dijelova slike može se<br>povećati i smanjiti kako bi tekst i grafika bili istaknuti ili<br>djelovali mekše. Namještanje ovog svojstva slike naziva se<br>namještanje kontrasta.                      |
| Full HD           | Standard veličine zaslona s razlučivošću od 1.920 (vodoravnih)<br>x 1.080 (okomitih) točaka.                                                                                                    |
| HDCP              | HDCP je kratica od High-bandwidth Digital Content<br>Protection.                                                                                                    |
|                   | Tehnologija služi za sprječavanje nezakonitog kopiranja i<br>zaštitu autorskih prava šifriranjem digitalnih signala koji se<br>šalju putem priključaka DVI i HDMI.                                                                           |
|                   | Budući da HDMI priključak na ovom projektoru podržava<br>HDCP, on može projicirati digitalne slike zaštićene<br>tehnologijom HDCP.                                                                                                    |
|                   | No, projektor možda neće moći projicirati slike zaštićene<br>aktualiziranim ili izmijenjenim inačicama sustava šifriranja<br>HDCP.                                                                                                    |
| HDMI <sup>~</sup> | Kratica od High Definition Multimedia Interface. HDMI <sup>®</sup> je<br>standard namijenjen digitalnim potrošačkim elektroničkim<br>uređajima i računalima. Ovo je standard za digitalni prijenos<br>HD slika i višekanalnih audio signala. |
|                   | Budući da digitalni signal nije sabijen, može se prenijeti slika<br>najveće moguće kvalitete. Uz to postoji mogućnost šifriranja<br>digitalnog signala.                                                                                      |
| HDTV              | Kratica od High-Definition Television koja se odnosi na sustave visoke definicije koji ispunjavaju sljedeće uvjete:                                                                                                    |
|                   | <ul> <li>Vertikalna razlučivost 720p ili 1.080i ili veća (p =<br/>Progresivno, i = Isprepleteno)</li> </ul>                                                                                                    |
|                   | • Format zaslona 16:9                                                                                                    |

| Uparivanje         | Registriranje uređaja unaprijed kako bi se osigurala međusobna<br>komunikacija pri povezivanju Bluetooth uređaja.                                                  |  |
|--------------------|----------------------------------------------------------------------------------------------------|--|
| Učestalost osvjež. | Element zaslona za emitiranje svjetlosti održava isto osvjetljenje<br>i boju u vrlo kratkom razdoblju.                                                             |  |
|                    | Zbog toga se slika mora više puta skenirati u jednoj sekundi<br>kako bi se osvježio element za emitiranje svjetlosti.                                              |  |
|                    | Broj osvježavanja u sekundi naziva se učestalost osvježavanja i<br>izražava se u hercima (Hz).                                                                     |  |
| SDTV               | Kratica od Standard Definition Television koja se odnosi na<br>standardne televizijske sustave koji ne ispunjavaju uvjete za<br>HDTV televiziju visoke definicije. |  |

## Obavijesti

U sljedećim odjeljcima nalaze se važne obavijesti o vašem projektoru.

### Srodne poveznice

- "Indication of the manufacturer and the importer in accordance with requirements of EU directive" str.107
- "Indication of the manufacturer and the importer in accordance with requirements of United Kingdom directive" str.107
- "Ograničenje uporabe" str.107
- "Trgovački znakovi" str.107
- "Obavijest o pravima na softver" str.108
- "Pripisivanje autorskog prava" str.108

## Indication of the manufacturer and the importer in accordance with requirements of EU directive

Manufacturer: SEIKO EPSON CORPORATION Address: 3-5, Owa 3-chome, Suwa-shi, Nagano-ken 392-8502 Japan Telephone: 81-266-52-3131 http://www.epson.com/

Importer: EPSON EUROPE B.V. Address: Atlas Arena, Asia Building, Hoogoorddreef 5,1101 BA Amsterdam Zuidoost The Netherlands Telephone: 31-20-314-5000 http://www.epson.eu/

# Indication of the manufacturer and the importer in accordance with requirements of United Kingdom directive

Manufacturer: SEIKO EPSON CORPORATION Address: 3-5, Owa 3-chome, Suwa-shi, Nagano-ken 392-8502 Japan Telephone: 81-266-52-3131 http://www.epson.com/

Importer: Epson (UK) Ltd. Address: Westside, London Road, Hemel Hempstead, Hertfordshire, HP3 9TD, United Kingdom http://www.epson.co.uk

## Ograničenje uporabe

Ako se ovaj proizvod koristi u svrhe koje zahtijevaju veliku pouzdanost ili sigurnost, poput transportnih uređaja vezanih uz zrakoplovstvo, željeznicu, brodski promet, automobilsku industriju itd.; uređaja za sprečavanje nesreća; raznih sigurnosnih uređaja itd.; ili funkcionalnih/preciznih uređaja itd., proizvod trebate koristiti samo uz osiguranje pomoćnih i redudantnih sustava radi održavanja sigurnosti i pouzdanosti sustava. Od vas se traži procjena o prikladnosti proizvoda nakon punog razmatranja, zbog toga što ovaj proizvod nije predviđen za upotrebu u primjene koje zahtijevaju vrlo visoku pouzdanost/sigurnost, kao što je svemirska oprema, osnovna komunikacijska oprema, oprema za upravljanje nuklearnom energijom ili medicinska oprema za pružanje izravne medicinske skrbi itd.

## Trgovački znakovi

EPSON je registrirani zaštitni znak tvrtke Seiko Epson Corporation. Mac, OS X i macOS su zaštitni znakovi tvrtke Apple Inc.

## Obavijesti

Microsoft, Windows i logotip Windows zaštitni su znakovi ili registrirani zaštitni znakovi tvrtke Microsoft Corporation u Sjedinjenim Američkim Državama i/ili drugim zemljama.

Google, Google Play, Android TV, ugrađeni Chromecast i ostale robne marke su trgovački znakovi tvrtke Google LLC.

Google Assistant nije dostupan na nekim jezicima i u nekim zemljama. Dostupnost usluga razlikuje se prema zemlji i jeziku.

Proizvedeno prema licenci Dolby Laboratories. Dolby, Dolby Audio i simbol dvostrukog slova D su zaštitni znaci Dolby Laboratories.

HDMI, HDMI logotip i High-Definition Multimedia Interface su trgovački znakovi ili registrirani trgovački znakovi tvrtke HDMI Licensing Administrator, Inc.

"QR Code" je registrirani trgovački znak tvrtke DENSO WAVE INCORPORATED.

Wi-Fi<sup>°</sup> je zaštitni znak tvrtke Wi-Fi Alliance<sup>°</sup>.

Riječ Bluetooth<sup>\*</sup> i logotipovi su registrirani zaštitni znaci tvrtke Bluetooth SIG, a Seiko Epson Corporation te znakove koristi prema dobivenoj licenci. Ostali zaštitni znaci ili robni nazivi pripadaju svojim vlasnicima.

Adobe i Adobe Reader su ili zaštićeni zaštitni znaci ili zaštitni znaci tvrtke Adobe Systems Incorporated u Sjedinjenim Američkim Državama i/ili drugim zemljama.

Ostali nazivi proizvoda u ovom izdanju služe samo za identifikaciju i mogu biti zaštitni znakovi njihovih vlasnika. Epson se odriče svih prava na te znakove.

### Obavijest o pravima na softver

Sva prava pridržana. Ni jedan dio ove publikacije ne smije se umnožavati, spremati na sustav pohrane ni prenositi u bilo kojem obliku i na bilo koji način, bilo elektronički, mehanički, fotokopiranjem, snimanjem ili na neki drugi način, bez prethodna pisanog odobrenja tvrtke Seiko Epson Corporation. Ne preuzimamo patentnu odgovornost za uporabu informacija u ovoj publikaciji. Također ne preuzimamo bilo kakvu odgovornost za oštećenja koja nastanu uslijed uporabe informacije iz ove publikacije. Tvrtka Seiko Epson Corporation ni njezini zastupnici neće biti odgovorni kupcu ovog proizvoda ili trećim stranama za oštećenja, gubitke, troškove ili naknade koje izazove kupac ili treće strane uslijed nesreće, pogrešne uporabe ili zloporabe ovog proizvoda ili neovlaštenih izmjena, popravaka ili promjena na proizvodu, ili (osim za SAD) nepoštivanja uputa za rad i održavanje koje je izdala tvrtka Seiko Epson Corporation.

Tvrtka Seiko Epson Corporation neće biti odgovorna za bilo kakva oštećenja ili poteškoće nastale zbog uporabe dodatne opreme ili potrošnog pribora koji nisu označeni kao originalni Epsonovi proizvodi (Original Epson Product) ili odobreni Epsonovi proizvodi (Epson Approved Product) tvrtke Seiko Epson Corporation.

Sadržaj ovog priručnika može se mijenjati i ažurirati bez prethodne najave.

## Pripisivanje autorskog prava

Ove informacije mogu se promijeniti bez obavijesti. © 2023 Seiko Epson Corporation 2023.6 414416300HR